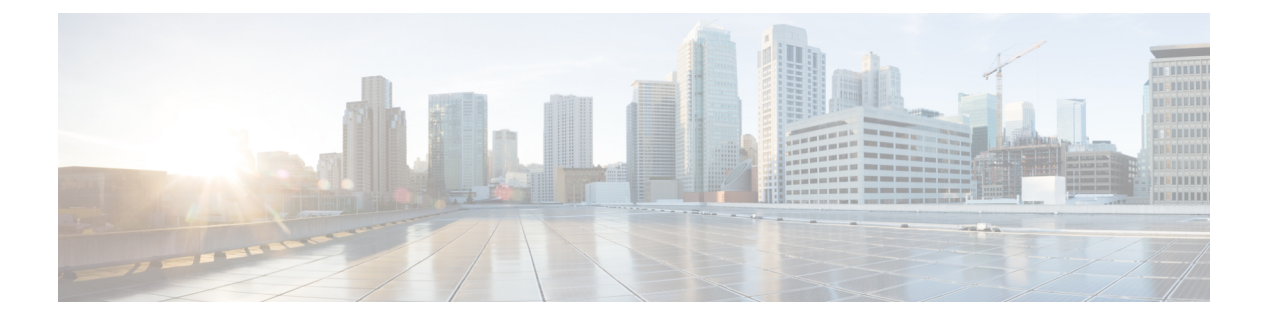

# AWS での Threat Defense Virtual の展開

この章では、AWS ポータルから Threat Defense Virtual を展開する方法について説明します。

- Threat Defense Virtual と AWS クラウドについて  $(1 \sim i)$
- •エンドツーエンドの手順(3ページ)
- Secure Firewall Threat Defense Virtual デバイスの管理方法 (4ページ)
- AWS ソリューションの概要 (5ページ)
- 前提条件 (6ページ)
- Threat Defense Virtual および AWS のガイドラインと制限事項 (7 ページ)
- AWS 環境の設定 (10 ページ)
- Threat Defense Virtual インスタンスの展開 (15 ページ)
- AWS での Threat Defense Virtual の Auto Scale ソリューション (18 ページ)
- Threat Defense Virtual イメージスナップショット (43 ページ)
- Amazon GuardDuty サービスについて (46 ~- ジ)
- Secure Firewall Threat Defense Virtual と GuardDuty の統合について (46 ページ)
- Amazon GuardDuty と Secure Firewall Threat Defense の統合方法 (52 ページ)
- ・既存のソリューション展開構成の更新 (67ページ)

# Threat Defense Virtual と AWS クラウドについて

AWS はパブリッククラウド環境です。Threat Defense Virtual は、次のインスタンスタイプの AWS 環境でゲストとして実行されます。

| インスタンス タ<br>イプ | Threat Defense<br>Virtual | vCPU | メモリ(GB) | インターフェイス<br>の最大数 |
|----------------|---------------------------|------|---------|------------------|
| c5a.xlarge     | 7.1.0以上                   | 4    | 8       | 4                |
| c5a.2xlarge    |                           | 8    | 16      | 4                |
| c5a.4xlarge    |                           | 16   | 32      | 8                |
| c5ad.xlarge    |                           | 4    | 8       | 4                |
| c5ad.2xlarge   |                           | 8    | 16      | 4                |
| c5ad.4xlarge   |                           | 16   | 32      | 8                |
| c5d.xlarge     |                           | 4    | 8       | 4                |
| c5d.2xlarge    |                           | 8    | 16      | 4                |
| c5d.4xlarge    |                           | 16   | 32      | 8                |
| c5n.xlarge     |                           | 4    | 10.5    | 4                |
| c5n.2xlarge    |                           | 8    | 21      | 4                |
| c5n.4xlarge    |                           | 16   | 54      | 8                |
| m5n.xlarge     |                           | 4    | 16      | 4                |
| m5n.2xlarge    |                           | 8    | 32      | 4                |
| m5n.4xlarge    |                           | 16   | 64      | 8                |
| m5zn.xlarge    |                           | 4    | 16      | 4                |
| m5zn.2xlarge   |                           | 8    | 32      | 4                |
| c5.xlarge      | 6.6.0以上                   | 4    | 8       | 4                |
| c5.2xlarge     |                           | 8    | 16      | 4                |
| c5.4xlarge     |                           | 16   | 32      | 8                |
| c4.xlarge      |                           | 4    | 7.5     | 4                |
| c3.xlarge      |                           | 4    | 7.5     | 4                |

表1:

AWS マーケットプレイスにリストされている NGFWv でサポートされている EC2 インスタン スタイプについては、https://aws.amazon.com/marketplace/pp/prodview-p2336sqyya34e#pdp-overview を参照してください。

# エンドツーエンドの手順

次のフローチャートは、Amazon Web Services (AWS) に Threat Defense Virtual を展開する際の ワークフローを示しています。

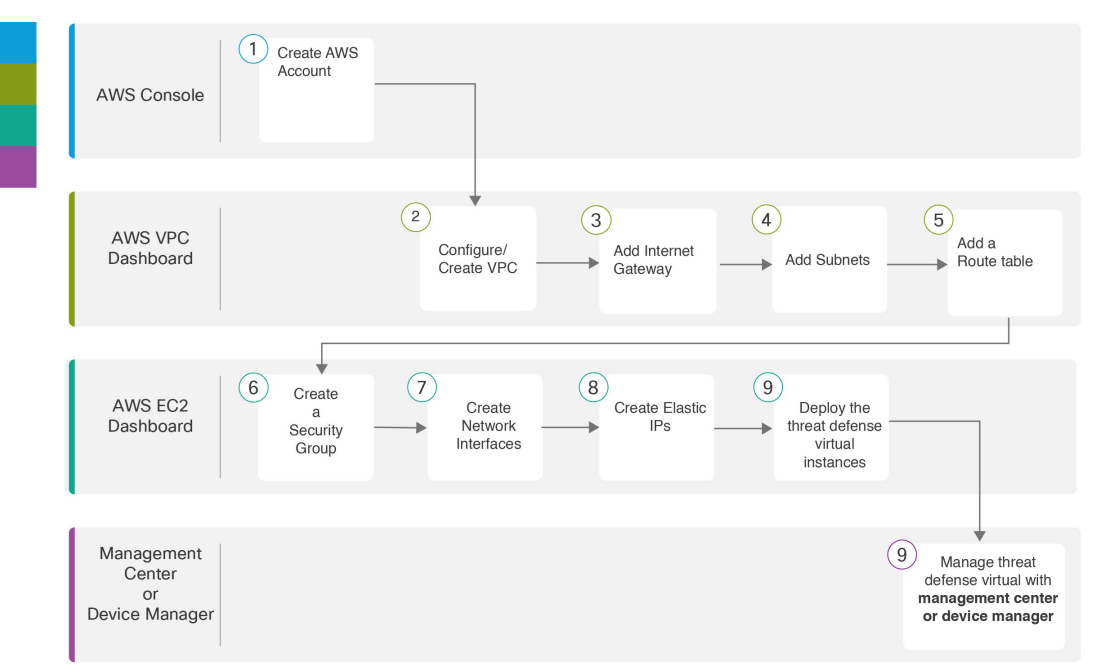

|   | ワークスペース         | 手順                                                                  |
|---|-----------------|---------------------------------------------------------------------|
| 1 | AWS コンソール       | www.amazon.com:AWS コンソールでユーザーアカウ<br>ントを作成します。                       |
| 2 | AWS VPC ダッシュボード | VPC の作成:AWS アカウント専用の VPC を作成およ<br>び設定します。                           |
| 3 | AWS VPC ダッシュボード | インターネットゲートウェイの追加: VPC をインター<br>ネットに接続するために、インターネットゲートウェ<br>イを追加します。 |
| 4 | AWS VPC ダッシュボード | サブネットの追加:VPC にサブネットを追加します。                                          |
| 5 | AWS VPC ダッシュボード | ルートテーブルの追加: VPC 用に設定したゲートウェ<br>イにルートテーブルを接続します。                     |

|      | ワークスペース                                | 手順                                                                                                    |
|------|----------------------------------------|----------------------------------------------------------------------------------------------------|
| 6    | AWS EC2 ダッシュボード                        | セキュリティ グループの作成:許可されるプロトコ<br>ル、ポート、送信元 IP 範囲を指定するルールを使用し<br>て、セキュリティグループを作成します。                                                                                                    |
| 7    | AWS EC2 ダッシュボード                        | ネットワークインターフェイスの作成:静的IPアドレ<br>スを使用して、Threat Defense Virtual のネットワークイ<br>ンターフェイスを作成します。                                                                                                    |
| 8    | AWS EC2 ダッシュボード                        | Elastic IP の作成: Elastic IP は、Threat Defense Virtual お<br>よび他のインスタンスへのリモートアクセスに使用さ<br>れるパブリック IP 用に予約されます。                                                                                                    |
| 9    | AWS EC2 ダッシュボード                        | Threat Defense Virtual インスタンスの展開: AWS ポー<br>タルから Threat Defense Virtual を展開します。                                                                                                    |
| (10) | Management Centerまたは<br>Device Manager | <ul> <li>Threat Defense Virtual を次のように管理します。</li> <li>Firepower Management Center を使用した Firepower<br/>Threat Defense Virtual の管理</li> <li>Firepower Device Manager を使用した Firepower<br/>Threat Defense Virtual の管理</li> </ul> |

# Secure Firewall Threat Defense Virtual デバイスの管理方法

Secure Firewall Threat Defense Virtual デバイスの管理には次の2つのオプションを選択できます。

# **Secure Firewall Management Center**

多数のデバイスを管理している場合、または Threat Defense で許可される、より複雑な機能や 設定を使用したい場合は、組み込みの Device Manager の代わりに Management Center を使用し てデバイスを設定します。

¢

**重要** Device Manager と Management Center の両方を使用して Threat Defense デバイスを管理するこ とはできません。いったん Device Manager の統合管理を有効にすると、ローカル管理を無効 にして、Management Center を使用するように管理を再設定しない限り、Management Center を 使用して Threat Defense デバイスを管理することはできなくなります。一方、Threat Defense デバイスを Management Center に登録すると、Device Manager のオンボード管理サービスは無 効になります。

注意 現在、シスコには Device Manager の設定を Management Center に移行するオプションはありま せん。その逆も同様です。Threat Defense デバイス用に設定する管理のタイプを選択する際は、 このことを考慮してください。

# Secure Firewall Device Manager

Device Manager はオンボード統合マネージャです。

Device Manager は一部の Threat Defense デバイスに搭載された Web ベースの設定インターフェ イスです。Device Manager では、小規模ネットワークで最も一般的に使用されるソフトウェア の基本機能を設定できます。また、これは多くの Threat Defense デバイスを含む大規模なネッ トワークを制御するために強力な複数デバイスのマネージャを使用することがない、単一のデ バイスまたは限られた数のデバイスを含むネットワークのために特に設計されています。

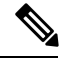

(注)

Device Manager をサポートする Threat Defense デバイスのリストについては、「Cisco Secure Firewall Device Manager Configuration Guide」を参照してください。

# AWS ソリューションの概要

AWS は、Amazon.com によって提供されるリモート コンピューティング サービスの集合で、 Web サービスとも呼ばれており、クラウド コンピューティング プラットフォームを構成しま す。これらのサービスは、世界の 11 の地理的地域で運用されます。通常、Secure Firewall Management Center Virtual (旧称 Firepower Management Center Virtual) および Threat Defense Virtual を展開する際には、以下の AWS サービスに精通している必要があります。

- Amazon Elastic Compute Cloud (EC2): 仮想コンピュータをレンタルして、お客様独自の アプリケーションおよびサービス (ファイアウォールなど)を Amazon のデータセンター で起動および管理できるようにする Web サービス。
- Amazon Virtual Private Cloud (VPC) : Amazon パブリック クラウド内の隔離されたプライ ベート ネットワークを設定できるようにする Web サービス。EC2 インスタンスは VPC 内 で実行されます。
- Amazon Simple Storage Service (S3) : データストレージインフラストラクチャを提供する Web サービス。

AWS でアカウントを作成し、VPC および EC2 コンポーネントを(AWS ウィザードまたは手 動設定のいずれかを使用して)設定し、Amazon Machine Image(AMI)インスタンスを選択し ます。AMIは、インスタンスを起動するために必要なソフトウェア構成を含むテンプレートで す。

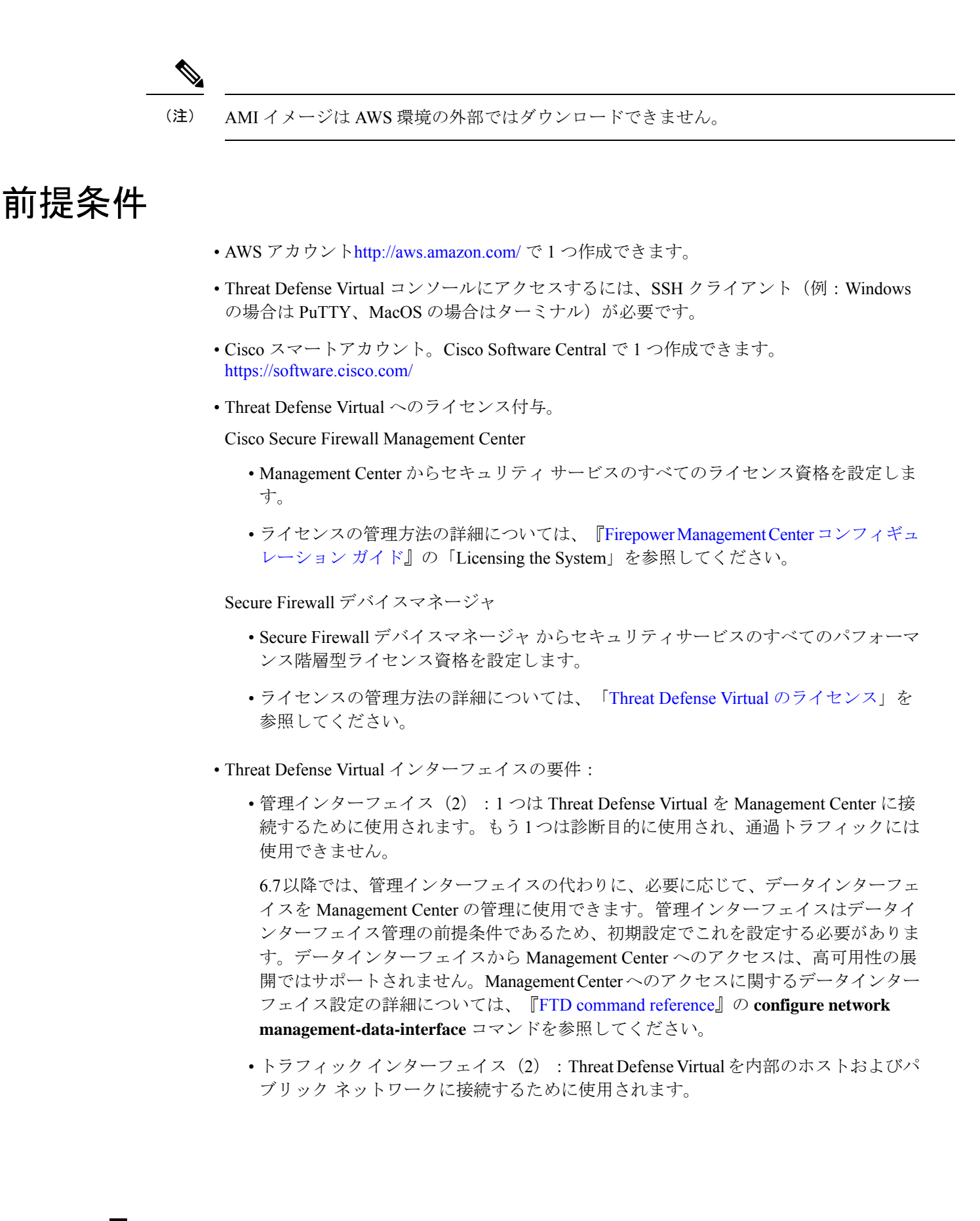

•通信パス:

• Threat Defense Virtual にアクセスするためのパブリック IP/Elastic IP。

#### サポートされるソフトウェア プラットフォーム

Threat Defense Virtual Auto Scale ソリューションは、Management Center によって管理される Threat Defense Virtual に適用可能です。ソフトウェアバージョンには依存しません。『Cisco Firepower Compatibility Guide』には、オペレーティングシステムとホスティング環境の要件を 含む、シスコのソフトウェアとハードウェアの互換性が記載されています。

- Firepower Management Centers: Virtual の表には、AWS 上の Management Center Virtual にお ける互換性および仮想ホスティング環境の要件が一覧表示されています。
- Firepower Threat Defense Virtual Compatibility の表には、AWS 上の Threat Defense Virtual に おける互換性および仮想ホスティング環境の要件が一覧表示されています。

(注) AWS Auto Scale ソリューションを導入するためには、AWS 上で Threat Defense Virtual バージョン 6.4 以上を使用する必要があります。メモリベースのスケーリングを使用するには、 Management Center バージョン 6.6 以降を実行している必要があります。

# Threat Defense Virtual および AWS のガイドラインと制限 事項

#### サポートされる機能

- •仮想プライベートクラウド(VPC)への導入
- ・拡張ネットワーク(SR-IOV)。
- Amazon マーケットプレイスからの導入
- •L3 ネットワークの導入
- •ルーテッドモード (デフォルト)
- ERSPAN を使用するパッシブモード
- クラスタリング (バージョン 7.2 以降) 詳細については、『パブリッククラウドにおける Threat Defense Virtual のクラスタリング』を参照してください。
- Amazon CloudWatch によって記録されたヘルスモニタリングのメトリクス
- ・ジャンボ フレーム
- •スナップショット (バージョン 7.2 以降)

サポートされない機能

- 複製
- IPv6
- トランスペアレントモード、インラインモード、パッシブモード

#### ライセンシング

- シスコスマートライセンスアカウントを使用する BYOL (Bring Your Own License) がサポートされています。
- PAYG (Pay As You Go) ライセンス。顧客がシスコ スマート ライセンシングを購入せず に Threat Defense Virtual を実行できる従量制課金モデル。登録された PAYG Threat Defense Virtual デバイスでは、ライセンス供与されたすべての機能(マルウェア、脅威、URL フィ ルタリング、VPN など)が有効になっています。ライセンス供与された機能は、Management Center から編集または変更することはできません(バージョン 6.5 以上)。

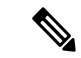

(注) PAYG ライセンスは、Device Manager モードで展開されている Threat Defense Virtual デバイスではサポートされていません。

Threat Defense Virtual デバイスのライセンス取得のガイドラインについては、『Firepower Management Center Administration Guide』の「Licenses」の章を参照してください。

#### Threat Defense Virtual スマートライセンスのパフォーマンス階層

Threat Defense Virtual のバージョン 7.0.0 リリース以降では、Threat Defense Virtual は導入要件 に基づいて異なるスループットレベルと VPN 接続制限を提供するパフォーマンス階層型ライ センスをサポートしています。

#### 表 2: Threat Defense Virtual 権限付与に基づくライセンス機能の制限

| パフォーマンス階層 | デバイス仕様(コ<br>ア <b>/RAM</b> ) | レート制限    | RA VPN セッション制<br>限 |
|-----------|-----------------------------|----------|--------------------|
| FTDv5     | 4 コア/8 GB                   | 100 Mbps | 50                 |
| FTDv10    | 4 コア/8 GB                   | 1 Gbps   | 250                |
| FTDv20    | 4 コア/8 GB                   | 3Gbps    | 250                |
| FTDv30    | 8 コア/16 GB                  | 5 Gbps   | 250                |
| FTDv50    | 12 コア/24 GB                 | 10 Gbps  | 750                |
| FTDv100   | 16 コア/34 GB                 | 16 Gbps  | 10,000             |

#### パフォーマンスの最適化

Threat Defense Virtual の最高のパフォーマンスを実現するために、VM とホストの両方を調整 することができます。詳細については、「AWS での仮想化の調整と最適化」を参照してくだ さい。

**Receive Side Scaling**: Threat Defense Virtual は Receive Side Scaling (RSS) をサポートしていま す。これは、ネットワークアダプタによって複数のプロセッサコアにネットワーク受信トラ フィックを分散するために使用されるテクノロジーです。バージョン 7.0 以降でサポートされ ています。詳細については、「Receive Side Scaling (RSS) 用の複数の RX キュー」を参照して ください。

#### Threat Defense Virtual の制限事項

- ・推奨されるインスタンスは c5.xlarge です。c3.xlarge インスタンスでは AWS リージョンでの可用性が制限されます。
- ・起動時には、2つの管理インターフェイスが構成されている必要があります。
- ・起動するには、2つのトラフィックインターフェイスと2つの管理インターフェイス(合計4つのインターフェイス)が必要です。

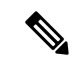

- (注) Threat Defense Virtual はこの 4 つのインターフェイスがなければ起動しません。
  - AWSでトラフィックインターフェイスを設定する場合、[送信元/宛先の変更の確認(Change Source/Dest. Check)]オプションを無効にする必要があります。
  - IPアドレス設定は(CLIから設定したものでも Management Center から設定したものでも) AWS コンソールで作成されたものと一致する必要があります。展開時に設定を書き留め てください。
  - Threat Defense Virtual を登録した後、インターフェイスを編集し、Management Center で有効にする必要があります。IP アドレスは、AWS で設定されたインターフェイスと一致している必要があることに注意してください。
  - トランスペアレントモード、インラインモード、パッシブモードは現時点でサポートされていません。
  - インターフェイスを変更するには、AWSコンソールから変更を行う必要があります。AWS コンソールで、Management Center からインターフェイスの登録を解除し、AWS AMI ユー ザーインターフェイスを使用しているインスタンスを停止します。次に、変更するイン ターフェイスを切り離し、新しいインターフェイスを接続します(起動するには、2つの トラフィックインターフェイスと2つの管理インターフェイスが必要であることに注意し てください)。ここで、インスタンスを起動し、Management Center に再登録します。

Management Center から、デバイスインターフェイスを編集し、AWS コンソールから行った変更と一致するように、IP アドレスと他のパラメータを変更します。

ブート後にインターフェイスを追加することはできません。

- Snortのシャットダウンに時間がかかったり、VMが全体的に遅くなったりといった異常な動作が見られる場合や、特定のプロセスが実行されるときには、Threat Defense Virtual およびVMホストからログを収集します。全体的なCPU使用率、メモリ、I/O使用率、および読み取り/書き込み速度のログの収集は、問題のトラブルシューティングに役立ちます。
- Snort のシャットダウン時には、CPUとI/Oの使用率が高くなります。十分なメモリがなく、専用のCPUがない単一のホスト上に多数のThreat Defense Virtual インスタンスが作成されている場合は、Snortのシャットダウンに時間がかかってSnortコアが作成されます。

# AWS 環境の設定

Threat Defense Virtual を AWS に展開するには、展開に固有の要件および設定を使用して Amazon VPC を設定する必要があります。ほとんどの環境では、セットアップウィザードに従ってセットアップを実行できます。AWS では、概要から詳細機能に至るまで、サービスに関する有用な情報を扱ったオンラインドキュメントを提供しています。詳細については、 https://aws.amazon.com/documentation/gettingstarted/を参照してください。

AWS のセットアップを適切に制御するために、続くセクションでは、Threat Defense Virtual イ ンスタンスの起動前の VPC および EC2 構成について説明します。

- VPC の作成 (10 ページ)
- •インターネットゲートウェイの追加(11ページ)
- ・サブネットの追加 (12ページ)
- ・ルートテーブルの追加(13ページ)
- ・セキュリティグループの作成(13ページ)
- ネットワークインターフェイスの作成(14ページ)
- Elastic IP の作成 (15 ページ)

#### はじめる前に

- •AWS アカウントを作成します。
- AMI を Threat Defense Virtual インスタンスに使用できることを確認します。

# VPC の作成

仮想プライベート クラウド (VPC) は、AWS アカウント専用の仮想ネットワークです。これ は、AWS クラウド内の他の仮想ネットワークから論理的に分離されています。Management Center Virtual や Threat Defense Virtual インスタンスなどの AWS リソースを VPC に起動できま す。VPCを設定できます。さらに、そのIPアドレス範囲を選択し、サブネットを作成し、ルートテーブル、ネットワークゲートウェイ、およびセキュリティ設定を作成できます。

ステップ1 http://aws.amazon.com/ にログインし、地域を選択します。

AWSは互いに分かれた複数の地域に分割されています。地域は、画面の右上隅に表示されます。ある地域 内のリソースは、別の地域には表示されません。目的の地域内に存在していることを定期的に確認してく ださい。

- ステップ2 [サービス (Services)]>[VPC] の順にクリックします。
- ステップ3 [VPCダッシュボード (VPC Dashboard)]>[使用するVPC (Your VPCs)]の順にクリックします。
- ステップ4 [VPCの作成 (Create VPC)]をクリックします。
- **ステップ5** [VPCの作成 (Create VPC)]ダイアログボックスで、次のものを入力します。
  - a) VPC を識別するユーザー定義の [名前タグ (Name tag)]。
  - b) IP アドレスの IPv4 CIDR ブロック。CIDR(クラスレスドメイン間ルーティング)の表記法は、IP ア ドレスとそれに関連付けられているルーティングプレフィクスのコンパクトな表現です。たとえば、 「10.0.0.0/24」と入力します。
  - c) [デフォルト(Default)]の[テナント(Tenancy)]設定。この VPC で起動されたインスタンスが、起動時に指定されたテナント属性を使用するようにします。

ステップ6 [はい、作成します(Yes, Create)]をクリックして、VPC を作成します。

#### 次のタスク

次のセクションで説明されているように、VPCにインターネットゲートウェイを追加します。

# インターネット ゲートウェイの追加

**VPC**をインターネットに接続するために、インターネットゲートウェイを追加できます。**VPC** の外部のIPアドレスのトラフィックをインターネットゲートウェイにルーティングできます。

#### はじめる前に

- Threat Defense Virtual のインスタンスの VPC を作成します。
- ステップ1 [サービス (Services)]>[VPC] の順にクリックします。
- **ステップ2** [VPC ダッシュボード(VPC Dashboard)]>[インターネットゲートウェイ(Internet Gateway)]の順にク リックしてから、[インターネットゲートウェイの作成(Create Internet Gateway)]をクリックします。
- ステップ3 ユーザー定義の[名前タグ (Name tag)]を入力してゲートウェイを特定し、[はい、作成します (Yes, Create)]をクリックしてゲートウェイを作成します。
- ステップ4 前のステップで作成したゲートウェイを選択します。
- ステップ5 [VPCに接続(Attach to VPC)] をクリックして、以前に作成した VPC を選択します。

ステップ6 [はい、接続します(Yes, Attach)]をクリックして、ゲートウェイを VPC に追加します。

デフォルトでは、ゲートウェイが作成されてVPCに接続されるまで、VPCで起動されたインスタンスはインターネットと通信できません。

#### 次のタスク

次のセクションで説明されているように、VPC にサブネットを追加します。

## サブネットの追加

Threat Defense Virtual のインスタンスが接続できる VPC の IP アドレス範囲をセグメント化す ることができます。セキュリティおよび運用のニーズに応じて、インスタンスをグループ化す るためのサブネットを作成できます。Threat Defense Virtual では、管理用のサブネットとトラ フィック用のサブネットを作成する必要があります。

#### はじめる前に

• Threat Defense Virtual のインスタンスの VPC を作成します。

- ステップ1 [サービス (Services)]>[VPC] の順にクリックします。
- **ステップ2** [VPCダッシュボード (VPC Dashboard)]>[サブネット (Subnets)]の順にクリックして、[サブネットの作成 (Create Subnet)]をクリックします。
- ステップ3 [サブネットの作成 (Create Subnet)]ダイアログボックスで、次のものを入力します。
  - a) サブネットを識別するユーザー定義の[名前タグ(Name tag)]。
  - b) このサブネットに使用する [VPC]。
  - c) このサブネットが存在する [可用性ゾーン (Availability Zone)]。[設定なし (No Preference)]を選択 して、Amazon が選択するゾーンを選びます。
  - d) IP アドレスの [CIDRブロック (CIDR block)]。サブネットの IP アドレスの範囲は、VPC の IP アドレ ス範囲のサブセットである必要があります。ブロックサイズは、/16ネットワークマスクから/28ネッ トワークマスクの範囲で指定する必要があります。サブネットのサイズは VPC のサイズと同じにする ことができます。
- ステップ4 [はい、作成します (Yes, Create)]をクリックして、サブネットを作成します。
- ステップ5 必要な数のサブネットについて、手順を繰り返します。管理トラフィックには別のサブネットを作成し、 データ トラフィックに必要な数のサブネットを作成します。

#### 次のタスク

次のセクションで説明されているように、VPC にルート テーブルを追加します。

# ルート テーブルの追加

VPC 用に設定したゲートウェイにルート テーブルを接続できます。また、複数のサブネット を1つのルート テーブルに関連付けることができます。しかし、1つのサブネットは一度に1 つのルート テーブルにしか関連付けることができません。

- ステップ1 [サービス (Services)]>[VPC] の順にクリックします。
- **ステップ2** [VPCダッシュボード (VPC Dashboard)]>[ルートテーブル (Route Tables)]の順にクリックしてから、 [ルートテーブルの作成 (Create Route Table)]をクリックします。
- **ステップ3** ルート テーブルを識別するユーザー定義の [名前タグ (Name tag)] を入力します。
- ステップ4 このルート テーブルを使用する [VPC] をドロップダウン リストから選択します。
- ステップ5 [はい、作成します(Yes, Create)]をクリックして、ルートテーブルを作成します。
- ステップ6 作成したルートテーブルを選択します。
- ステップ7 [ルート (Routes)] タブをクリックして、詳細ペインにルート情報を表示します。
- ステップ8 [編集(Edit)]をクリックして、[別のルートを追加(Add another route)]をクリックします。
  - a) [宛先 (Destination)] 列に、「0.0.0.0/0」を入力します。
  - b) [ターゲット(Target)]列で、ゲートウェイを選択します。
- **ステップ9** [保存(Save)] をクリックします。

#### 次のタスク

次のセクションで説明するように、セキュリティグループを作成します。

# セキュリティ グループの作成

許可されるプロトコル、ポート、送信元 IP 範囲を指定するルールを使用して、セキュリティ グループを作成できます。各インスタンスに割り当てることができる、さまざまな異なるルー ルを使用して、複数のセキュリティ グループを作成できます。

- ステップ1 [サービス (Services)]>[EC2] の順にクリックします。
- **ステップ2** [EC2ダッシュボード (EC2 Dashboard)]>[セキュリティグループ (Security Groups)]の順にクリックしま す。
- ステップ3 [セキュリティグループの作成 (Create Security Group)]をクリックします。
- ステップ4 [セキュリティグループの作成 (Create Security Group)]ダイアログボックスで、次の内容を入力します。
  - a) セキュリティグループを識別するユーザー定義の[セキュリティグループ名(Security group name)]。
  - b) このセキュリティグループの[説明(Description)]。
  - c) このセキュリティ グループに関連付けられた VPC。

### ステップ5 [セキュリティグループルール (Security group rules)]を設定します。

- a) [インバウンド(Inbound)]タブをクリックして、[ルールの追加(Add Rule)]をクリックします。
  - (注) Management Center Virtual を AWS の外部から管理するには、HTTPS および SSH アクセスが 必要です。それに基づいて、送信元 IP アドレスを指定する必要があります。また、 Management Center Virtual と Threat Defense Virtual の両方を AWS VPC 内で設定している場 合、プライベート IP 管理サブネットアクセスを許可する必要があります。
- b) [アウトバウンド (Outbound)]タブをクリックしてから、[ルールの追加 (Add Rule)]をクリックして、アウトバウンドトラフィックのルールを追加するか、デフォルトの[すべてのトラフィック (All traffic)]([タイプ (Type)]の場合)および[任意の宛先 (Anywhere)]([宛先 (Destination)]の場合)のままにします。

ステップ6 セキュリティグループを作成するには、[作成(Create)]をクリックします。

#### 次のタスク

次のセクションで説明されているように、ネットワーク インターフェイスを作成します。

# ネットワーク インターフェイスの作成

Threat Defense Virtual のネットワーク インターフェイスは、静的 IP アドレスまたは DHCP を 使用して作成できます。具体的な展開の必要に応じてネットワークインターフェイス(内部お よび外部)を作成します。

- **ステップ1** [サービス (Services)]>[EC2] の順にクリックします。
- **ステップ2** [EC2ダッシュボード(EC2 Dashboard)]>[ネットワークインターフェイス(Network Interfaces)]の順にク リックします。
- ステップ3 [ネットワークインターフェイスの作成 (Create Network Interface)]をクリックします。
- **ステップ4** [ネットワークインターフェイスの作成(Create Network Interface)] ダイアログボックスで、次のものを入 力します。
  - a) ネットワーク インターフェイスに関するオプションのユーザー定義の [説明 (Description)]。
  - b) ドロップダウンリストから [サブネット (Subnet)]を選択します。Threat Defense Virtual インスタンス を作成する VPC のサブネットが選択されていることを確認します。
  - c) [プライベートIP (Private IP)]アドレスを入力します。静的IPアドレスまたは自動生成 (DHCP) を使 用できます。
  - d) [セキュリティグループ (Security groups)]を1つ以上選択します。セキュリティグループの必要な ポートがすべて開いていることを確認します。
- **ステップ5** [ネットワーク インターフェイスの作成(Create network interface)]をクリックして、ネットワーク イン ターフェイスを作成します。
- ステップ6 作成したネットワーク インターフェイスを選択します。
- ステップ7 右クリックして、[送信元/宛先の変更の確認(Change Source/Dest. Check)]を選択します。

**ステップ8** [送信元または送信先の確認(Source/destination check)]の下にある[有効化(Enable)] チェックボックス をオフにして、[保存(Save)]をクリックします。

#### 次のタスク

次のセクションで説明するように、Elastic IP アドレスを作成します。

### Elastic IP の作成

インスタンスが作成されると、パブリック IP アドレスはそのインスタンスに関連付けられま す。インスタンスを停止してから開始すると、そのパブリック IP アドレスは自動的に変更さ れます。この問題を解決するには、Elastic IP アドレッシングを使用して、永続的なパブリック IP アドレスをそのインスタンスに割り当てます。Elastic IP は、Threat Defense Virtual および他 のインスタンスへのリモート アクセスに使用されるパブリック IP 用に予約されます。

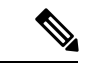

- (注) 少なくとも、Threat Defense Virtual 管理インターフェイス用と診断インターフェイス用の Elastic IP アドレスを作成してください。
- ステップ1 [サービス (Services)]>[EC2]の順にクリックします。
- ステップ2 [EC2ダッシュボード(EC2 Dashboard)]>[Elastic IP(Elastic IPs)]の順にクリックします。
- ステップ3 [新規アドレスの割り当て (Allocate New Address)]をクリックします。
- ステップ4 必要な数の Elastic IP およびパブリック IP について、この手順を繰り返します。
- ステップ5 [はい、割り当てます(Yes, Allocate)]をクリックして、Elastic IP を作成します。
- ステップ6 展開に必要な数の Elastic IP について、この手順を繰り返します。

#### 次のタスク

次のセクションで説明されているように、Threat Defense Virtual を展開します。

# Threat Defense Virtual インスタンスの展開

#### 始める前に

次のことを推奨します。

- AWS 環境の設定 (10 ページ)の説明に従って、AWS VPC および EC2 のエレメントを設 定します。
- AMI が Threat Defense Virtual インスタンスで使用できることを確認します。

- ステップ1 https://aws.amazon.com/marketplace (Amazon マーケットプレイス) に移動してサインインします。
- **ステップ2** Amazon マーケットプレイスにログイン後、Threat Defense Virtual (Cisco Firepower NGFW Virtual (NGFWv) : BYOL) 用に提供されているリンクをクリックします。
  - (注) すでに AWS を使用していた場合、リンクを有効にするには、いったんサインアウトしてか ら、サインインし直す必要があります。
- **ステップ3** [続行 (Continue)]をクリックしてから、[手動起動 (Manual Launch)]タブをクリックします。
- ステップ4 [条件に同意する(Accept Terms)] をクリックします。
- **ステップ5** [EC2コンソールを使用して起動する(Launch with EC2 Console)] をクリックします。
- **ステップ6** Threat Defense Virtual でサポートされる [インスタンスタイプ (Instance Type)]を選択します。推奨タイ プは c4.xlarge です。
- **ステップ7** 画面下部にある [次:インスタンスの詳細の設定(Next: Configure Instance Details)] ボタンをクリックします。
  - 前に作成した VPC に一致するように [ネットワーク (Network)]を変更します。
  - ・前に作成した管理サブネットに一致するように[サブネット(Subnet)]を変更します。IP アドレス を指定するか、または自動生成を使用できます。
  - •[パブリックIP (Public IP)]の[自動生成(Auto-generate)]を有効にすることができます。
  - [ネットワークインターフェイス (Network Interfaces)]の下にある[デバイスの追加 (Add Device)] ボタンをクリックして、eth1 ネットワーク インターフェイスを追加します。
  - eth0に使用される、事前に作成した管理サブネットに一致するように、[サブネット(Subnet)]を変更します。
  - (注) Threat Defense Virtual には 2 つの管理インターフェイスが必要です。
    - •[高度な詳細(Advanced Details)]の下で、デフォルトのログイン情報を追加します。デバイス名と パスワードの要件に合わせて、以下の例を変更してください。

注意:[高度な詳細(Advanced Details)]フィールドにデータを入力する際には、プレーンテキストのみ を使用してください。テキストエディタからこの情報をコピーする場合、プレーンテキストとしてのみ コピーしてください。[高度な詳細(Advanced Details)]フィールドに Unicode データ(空白を含む)を コピーする場合、インスタンスが破損する可能性があります。破損した場合は、インスタンスを終了し て、作成し直す必要があります。

Management Center を使用して Threat Defense Virtual を管理するためのサンプルログイン設定:

```
#Sensor
{
    "AdminPassword": "<your_password>",
    "Hostname": "<your_hostname>",
    "ManageLocally": "No",
    "FmcIp": "<IP address of FMC>",
    "FmcRegKey":"<registration passkey>",
```

}

```
"FmcNatId":"<NAT ID if required>"
```

Device Manager を使用して Threat Defense Virtual を管理するためのサンプルログイン設定:

**ステップ8** [次:ストレージの追加(Next: Add Storage)]をクリックします。 デフォルトを受け入れることも、ボリュームを変更することもできます。

```
ステップ9 [次:タグインスタンス(Next: Tag Instance)] をクリックします。
```

タグは大文字と小文字を区別するキーと値のペアで構成されます。たとえば、[キー(Key)]=名前、[値(Value)]=ファイアウォールでタグを定義できます。

- ステップ10 [次:セキュリティ グループの設定 (Next: Configure Security Group)]を選択します。
- ステップ11 [既存のセキュリティグループを選択する (Select an existing Security Group)]をクリックして、以前に設定されたセキュリティグループを選択するか、または新しいセキュリティグループを作成できます。セキュリティグループの作成の詳細については、AWSの資料を参照してください。
- ステップ12 [確認して起動する(Review and Launch)] をクリックします。
- ステップ13 [起動 (Launch)]をクリックします。
- ステップ14 既存のキーペアを選択するか、新しいキーペアを作成します。
  - (注) 既存のキーペアを選択することも、新しいキーペアを作成することもできます。キーペアは、AWSが保存する公開キーと、ユーザーが保存する秘密キーファイルで構成されます。これらを一緒に使用すると、インスタンスに安全に接続できます。キーペアはインスタンスへの接続に必要となる場合があるため、必ず既知の場所に保存してください。
- **ステップ15** [インスタンスの起動(Launch Instances)] をクリックします。
- **ステップ16** [起動の表示(View Launch)] をクリックし、プロンプトに従います。
- ステップ17 [EC2ダッシュボード(EC2 Dashboard)]>[ネットワークインターフェイス(Network Interfaces)]の順に クリックします。
- ステップ18 AWS 環境の設定(10ページ)で以前に作成したインターフェイス トラフィックを特定し、[接続 (Attach)]をクリックします。これは、Threat Defense Virtual インスタンス上の eth2 インターフェイス になります。
- ステップ19 AWS 環境の設定(10ページ)で以前に作成したインターフェイス トラフィックを特定し、[接続(Attach)]をクリックします。これは、Threat Defense Virtual インスタンス上の eth3 インターフェイス になります。
  - (注) 4 つのインターフェイスを設定する必要があります。設定しないと、Threat Defense Virtual の 起動プロセスが完了しません。

- **ステップ20** [EC2ダッシュボード(EC2 Dashboard)] > [インスタンス(Instances)] の順にクリックします。
- ステップ21 インスタンスを右クリックし、[インスタンスの設定(Instance Settings)]>[システムログの取得(Get System Log)]の順に選択して、ステータスを表示します。
  - (注) 接続の問題に関する警告が表示される可能性があります。これが予想されるのは、EULA が 完了するまで eth0 インターフェイスがアクティブにならないためです。
- ステップ22 20 分後、Threat Defense Virtual を Management Center に登録します。

#### 次のタスク

次の手順は、選択した管理モードによって異なります。

- [ローカルマネージャを有効にする(Enable Local Manager)]で[いいえ(No)]を選択した場合は、Management Center を使用して Threat Defense Virtual を管理します。「Secure Firewall Management Center を使用した Secure Firewall Threat Defense Virtualの管理」を参照してください。
- [ローカルマネージャを有効にする(Enable Local Manager)]で[はい(Yes)]を選択した 場合は、統合されている Device Manager を使用して Threat Defense Virtual を管理します。 「Secure Firewall Device Manager を使用した Secure Firewall Threat Defense Virtualの管理」 を参照してください。

管理オプションの選択方法の概要については、「Secure Firewall Threat Defense Virtual デバイスの管理方法」を参照してください。

# AWS での Threat Defense Virtual の Auto Scale ソリューション

次のセクションでは、Auto Scale ソリューションのコンポーネントが AWS の Threat Defense Virtual でどのように機能するかについて説明します。

# Auto Scale ソリューションについて

シスコでは、Lambda、Auto Scaling グループ、Elastic Load Balancing (ELB) 、Amazon S3 バ ケット、SNS、CloudWatch などの複数の AWS サービスを使用して、Threat Defense Virtual ファ イアウォールの Auto Scaling グループを導入するための CloudFormation テンプレートとスクリ プトを提供しています。

AWS の Threat Defense Virtual Auto Scale は、AWS 環境の Threat Defense Virtual インスタンスに 水平 Auto Scaling 機能を追加する、完全なサーバーレス実装です(つまり、この機能の自動化 に関与するヘルパーVM はありません)。バージョン 6.4 以降、Threat Defense Virtual Auto Scale ソリューションは、Management Center によって管理されるThreat Defense Virtual でサポートさ れます。 Threat Defense Virtual Auto Scale ソリューションは、以下の内容を提供する CloudFormation テン プレートベースの導入です。

- Management Center による Threat Defense Virtual インスタンスの登録と登録解除の完全な自動化。
- スケールアウトされた Threat Defense Virtual インスタンスへの NAT ポリシー、アクセスポリシー、およびルートの自動適用。
- ・ロードバランサとマルチ可用性ゾーンのサポート。
- Auto Scale 機能の有効化と無効化をサポート。
- Management Center でのみ動作し、Device Manager はサポート対象外。

#### Auto Scale の機能拡張 (バージョン 6.7)

- カスタム指標パブリッシャ:新しい Lambda 関数は、Auto Scale グループ内のすべての Threat Defense Virtual インスタンスのメモリ消費量について Management Center を2分ごと にポーリングし、その値を CloudWatch メトリックにパブリッシュします。詳細について は、「入力パラメータ(27ページ)」を参照してください。
- •メモリ消費に基づく新しいスケーリングポリシーを使用できます。
- Management Center への SSH およびセキュアトンネル用の Threat Defense Virtual プライベート IP 接続。
- Management Center 設定の検証.
- ・ELB でより多くのリスニングポートを開くためのサポート。
- シングルスタック展開に変更。すべてのLambda 関数とAWSリソースは、合理化された 展開のためにシングルスタックから展開されます。

# Auto Scale の導入例

この Threat Defense Virtual AWS Auto Scale ソリューションの導入例は、「図1: Threat Defense Virtual Auto Scale の導入例の図 (20 ページ)」に示されています。AWS ロードバランサはインバウンドで開始された接続のみを許可するため、外部で生成されたトラフィックのみが Cisco Threat Defense Virtual ファイアウォール経由で内部を通過できます。

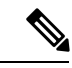

(注) 前提条件のSSL サーバー証明書 (25 ページ)で説明されているように、セキュアなポートに は SSL/TLS 証明書が必要です。

インターネットに面したロードバランサは、ネットワークロードバランサまたはアプリケー ションロードバランサです。いずれの場合も、AWSのすべての要件と条件が適用されます。 導入例の図に示されているように、点線の右側部分は Threat Defense Virtual テンプレートを介 して展開されます。左側は完全にユーザー定義の部分です。

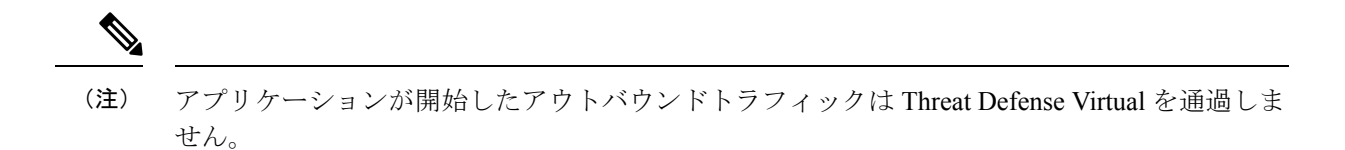

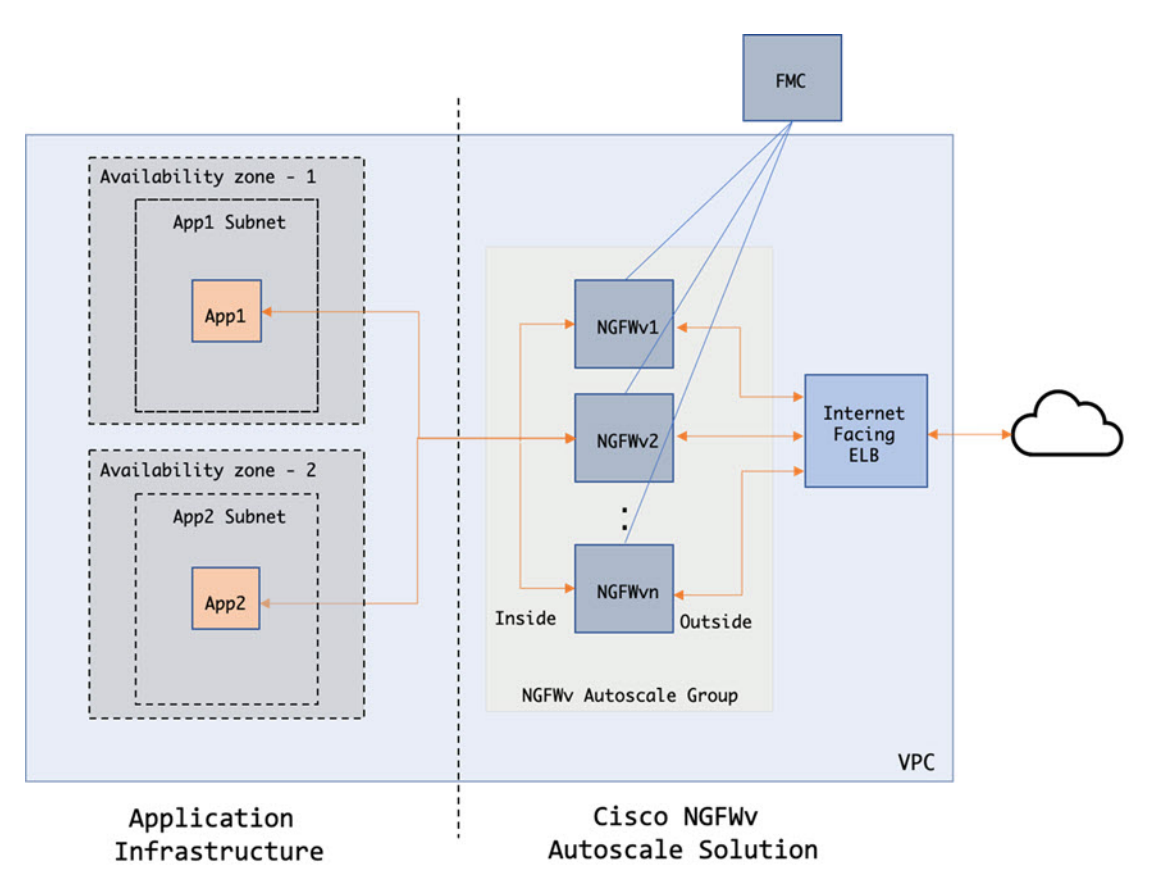

図 1: Threat Defense Virtual Auto Scale の導入例の図

トラフィックのポートベースの分岐が可能です。この分岐は、NAT ルールによって実現できます。Management Center でのオブジェクト、デバイスグループ、NAT ルール、アクセスポリ シーの設定(35ページ)を参照してください。たとえば、インターネットに面したLBDNS、 ポート:80のトラフィックは、アプリケーション1にルーティングでき、ポート:88のトラ フィックはアプリケーション2にルーティングできます。

# AWS ゲートウェイロードバランサの自動スケールの導入例

この Threat Defense Virtual AWS Gateway Load Balancer (GWLB) Auto Scale ソリューションの 導入例は、導入例の図に示されています。AWS Gateway Load Balancer はインバウンド接続と アウトバウンド接続の両方を許可するため、内部と外部で生成されたトラフィックは共にCisco Threat Defense Virtual ファイアウォール経由で内部を通過できます。

インターネットに接続するロードバランサは、AWS Gateway Load Balancer のエンドポイント (GWLBe) にすることができます。GWLBe はトラフィックを GWLB に送信し、次に検査の ために Threat Defense Virtual に送信します。いずれの場合も、AWS のすべての要件と条件が適 用されます。導入例の図に示されているように、点線の右側部分は Threat Defense Virtual テン プレートを介して展開された Threat Defense Virtual GWLB 自動スケールソリューションです。 左側は完全にユーザー定義の部分です。

(注)

アプリケーションが開始したアウトバウンドトラフィックは Threat Defense Virtual を通過しま せん。

図 2: AWS GWLB Auto Scale の導入例の図

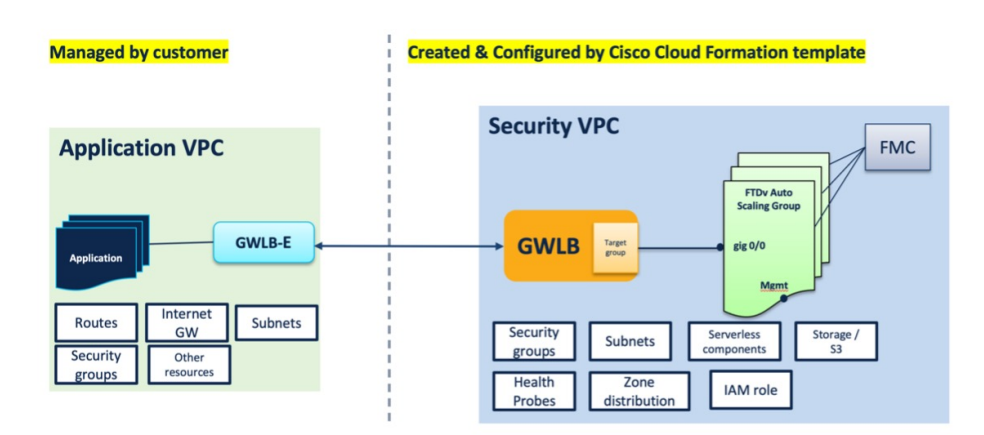

# Auto Scale ソリューションの仕組み

Threat Defense Virtual インスタンスをスケールインおよびスケールアウトするには、Auto Scale Manager と呼ばれる外部エンティティがメトリックをモニターし、Auto Scale グループに Threat Defense Virtual インスタンスの追加または削除を指示し、Threat Defense Virtual デバイスを Management Center に登録および登録解除して、 Threat Defense Virtualインスタンスを設定しま す。

Auto Scale Manager は、AWS サーバーレスアーキテクチャを使用して実装され、AWS リソース、Threat Defense Virtual、Management Center と通信します。シスコでは、Auto Scale Manager コンポーネントの導入を自動化する CloudFormation テンプレートを提供しています。このテンプレートにより、包括的なソリューションが機能するために必要なその他のリソースも展開されます。

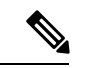

(注) サーバーレス Auto Scale スクリプトは CloudWatch イベントによってのみ呼び出されるため、 インスタンスの起動時にのみ実行されます。

# Auto Scale ソリューションのコンポーネント

Auto Scale ソリューションは、次のコンポーネントで構成されています。

#### CloudFormation テンプレート

CloudFormation テンプレートは、AWS の Auto Scale ソリューションに必要なリソースを展開す るために使用されます。テンプレートの構成は次のとおりです。

- Auto Scale グループ、ロードバランサ、セキュリティグループ、およびその他のコンポー ネント。
- •展開をカスタマイズするためのユーザー入力を取り込むテンプレート。

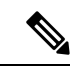

(注) テンプレートのユーザー入力の検証には限界があるため、展開時 に入力を検証するのはユーザーの責任です。

#### Lambda 関数

Auto Scale ソリューションは、Python で開発された一連の Lambda 関数で、ライフサイクルフック、SNS、CloudWatch イベントやアラームイベントからトリガーされます。基本的な機能は次のとおりです。

- •インスタンスに対してDiag、Gig0/0、およびGig0/1インターフェイスを追加/削除します。
- ・ロードバランサのターゲットグループに Gig0/1 インターフェイスを登録します。
- Management Center で Threat Defense Virtual を新規登録します。
- Management Center を介して新規の Threat Defense Virtual を展開します。
- スケールインした Threat Defense Virtual を Management Center から登録解除(削除)します。
- Management Center からメモリメトリックをパブリッシュします。

Lambda 関数は、Python パッケージの形式でお客様に提供されます。

#### ライフサイクルフック

- ライフサイクルフックは、インスタンスに関するライフサイクルの変更通知を取得するために使用されます。
- インスタンス起動の場合、ライフサイクルフックを使用して、Threat Defense Virtual イン スタンスにインターフェイスを追加し、ターゲットグループに外部インターフェイス IP を登録できる Lambda 関数をトリガーします。
- インスタンス終了の場合、ライフサイクルフックを使用して Lambda 関数をトリガーし、 ターゲットグループから Threat Defense Virtual インスタンスを登録解除します。

#### Simple Notification Service (SNS)

- AWS の Simple Notification Service (SNS)を使用してイベントが生成されます。
- AWS にはサーバーレス Lambda 関数に適した Orchestrator がないという制限があるため、 ソリューションは、イベントに基づいて Lambda 関数をオーケストレーションするための 一種の関数チェーンとして SNS を使用します。

# Auto Scale ソリューションの前提条件

### 展開ファイルのダウンロード

Threat Defense Virtual Auto Scale for AWS ソリューションの起動に必要なファイルをダウンロードします。該当する バージョン用の展開スクリプトとテンプレートは、GitHub リポジトリから入手できます。

## ⚠

注目 Auto Scale 用のシスコ提供の導入スクリプトおよびテンプレートは、オープンソースの例とし て提供されており、通常の Cisco TAC サポートの範囲内ではカバーされないことに注意してく ださい。更新と ReadMe の手順については、GitHub を定期的に確認してください。

### インフラストラクチャ設定

複製/ダウンロードされた GitHub リポジトリでは、infrastructure.yaml ファイルおよび infrastructure\_gwlb.yaml ファイルはテンプレートフォルダ内にあります。この CFT は、バケッ トポリシーを使用して VPC、サブネット、ルート、ACL、セキュリティグループ、VPC エン ドポイント、および S3 バケットを展開するために使用できます。この CFT は、要件に合わせ て変更できます。

次の項では、これらのリソースと Auto Scale での使用について詳しく説明します。これらのリ ソースを手動で展開し、Auto Scale で使用することもできます。

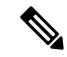

(注) infrastructure.yaml テンプレートは、VPC、サブネット、ACL、セキュリティグループ、S3バ ケット、および VPC エンドポイントのみを展開します。SSL 証明書、Lambda レイヤ、または KMS キーリソースは作成されません。

**Infrastructure\_gwlb.yaml** テンプレートは、AWS GWLB Auto Scale ソリューションを展開します。

VPC

アプリケーション要件に応じて VPC を作成する必要があります。VPC には、インターネット へのルートがある少なくとも1つのサブネットを持つインターネットゲートウェイがあること が想定されます。セキュリティグループ、サブネットなどの要件については、該当するセク ションを参照してください。

### サブネット

サブネットは、アプリケーションの要件に応じて作成できます。導入例に示されているよう に、Threat Defense Virtual マシンの動作には3つのサブネットが必要です。

(注) 複数の可用性ゾーンのサポートが必要な場合、サブネットは AWS クラウド内のゾーンプロパ ティであるため、各ゾーンにサブネットが必要です。

#### 外部サブネット

外部サブネットには、インターネットゲートウェイへの「0.0.0.0/0」のデフォルトルートが必要です。このサブネットには、Threat Defense Virtual の外部インターフェイスが含まれ、インターネットに面した NLB も含まれます。

#### 内部サブネット

これは、NAT/インターネットゲートウェイの有無にかかわらず、アプリケーションサブネットに似ています。Threat Defense Virtualの正常性プローブでは、ポート80経由でAWSメタデータサーバー(169.254,169.254)に到達できる必要があることに注意してください。

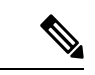

(注)

このAutoScale ソリューションでは、ロードバランサの正常性プローブが inside/Gig0/0インター フェイスを介して AWS メタデータサーバーにリダイレクトされます。ただし、ロードバラン サから Threat Defense Virtual に送信される正常性プローブ接続を提供する独自のアプリケーショ ンでこれを変更できます。この場合、AWS メタデータ サーバー オブジェクトをそれぞれのア プリケーションの IP アドレスに置き換えて、正常性プローブ応答を提供する必要があります。

#### 管理サブネット

このサブネットには、Threat Defense Virtual 管理インターフェイスが含まれます。 このサブネットで Management Center を使用している場合、Threat Defense Virtual への Elastic IP アドレス (EIP) の割り当ては任意です。診断インターフェイスもこのサブネット上にあります。

#### Lambda サブネット

AWS Lambda 関数では、デフォルトゲートウェイとして NAT ゲートウェイを持つ 2 つのサブ ネットが必要です。これにより、Lambda 関数が VPC に対してプライベートになります。Lambda サブネットは、他のサブネットと同じ幅である必要はありません。Lambda サブネットのベス トプラクティスについては、AWS のドキュメントを参照してください。

#### アプリケーションサブネット

Auto Scale ソリューションからこのサブネットに課せられる制限はありませんが、アプリケー ションに VPC 外部のアウトバウンド接続が必要な場合は、サブネット上にそれぞれのルート が設定されている必要があります。これは、アウトバウンドで開始されたトラフィックがロー ドバランサを通過しないためです。AWS Elastic Load Balancing ユーザーガイド [英語] を参照し てください。

### セキュリティグループ

提供された Auto Scale グループテンプレートでは、すべての接続が許可されます。Auto Scale ソリューションを機能させるために必要なのは、次の接続だけです。

| 表 | 3 | : | 必須のポー | ト |
|---|---|---|-------|---|
|---|---|---|-------|---|

| ポート                            | 使用方法                                                         | サブネット           |
|--------------------------------|--------------------------------------------------------------|-----------------|
| 8305                           | Management Center から Threat Defense<br>Virtual へのセキュアなトンネル接続 | 管理サブネット         |
| 正常性プローブ<br>ポート(デフォル<br>ト:8080) | インターネットに面したロードバラ<br>ンサの正常性プローブ                               | 外部サブネット、内部サブネット |
| アプリケーション<br>ポート                | アプリケーションデータ トラフィッ<br>ク                                       | 外部サブネット、内部サブネット |

#### Management Center インスタンスのセキュリティグループまたは ACL

Lambda 関数と Management Center 間の HTTPS 接続を許可します。Lambda 関数は、NAT ゲートウェイをデフォルトルートとして持つ Lambda サブネットに保持されるため、Management Center は NAT ゲートウェイ IP アドレスからのインバウンド HTTPS 接続を持つことができます。

### Amazon S3 バケット

Amazon Simple Storage Service (Amazon S3) は、業界をリードする拡張性、データ可用性、セキュリティ、およびパフォーマンスを提供するオブジェクト ストレージ サービスです。ファイアウォール テンプレートとアプリケーション テンプレートの両方に必要なすべてのファイルを S3 バケットに配置できます。

テンプレートが展開されると、S3 バケット内の Zip ファイルを参照して Lambda 関数が作成されます。したがって、S3 バケットはユーザーアカウントにアクセス可能である必要があります。

### SSL サーバー証明書

インターネットに面したロードバランサが TLS/SSL をサポートしている必要がある場合、証明書 ARN が必要です。詳細については、次のリンクを参照してください。

- サーバー証明書の使用
- テスト用の秘密キーと自己署名証明書の作成
- ・自己署名 SSL 証明書を使用した AWS ELB の作成(サードパーティリンク)

ARN の例: arn:aws:iam::[AWS Account]:server-certificate/[Certificate Name]

### Lambda レイヤ

*autoscale\_layer.zip* は、Python 3.9 がインストールされた Ubuntu 18.04 などの Linux 環境で作成できます。

```
#!/bin/bash
mkdir -p layer
virtualenv -p /usr/bin/python3.9 ./layer/
source ./layer/bin/activate
pip3 install cffi==1.15.1
pip3 install cryptography==2.9.1
pip3 install paramiko==2.7.1
pip3 install requests==2.23.0
pip3 install scp==0.13.2
pip3 install jsonschema==3.2.0
pip3 install pycryptodome==3.15.0
echo "Copy from ./layer directory to ./python\n"
cp -r ./layer/lib/python3.9/site-packages/* ./python/
zip -r autoscale_layer.zip ./python
```

作成された autoscale\_layer.zip ファイルは、lambda-python-files フォルダにコピーする必要があります。

### KMS マスターキー

これは、Management Center および Threat Defense Virtual パスワードが暗号化形式の場合に必要 です。それ以外の場合、このコンポーネントは必要ありません。パスワードは、ここで提供さ れる KMS のみを使用して暗号化する必要があります。KMS ARN が CFT で入力される場合、 パスワードを暗号化する必要があります。それ以外の場合、パスワードはプレーンテキストで ある必要があります。

マスターキーと暗号化の詳細については、パスワードの暗号化とKMSに関するAWSのドキュ メントのキーの作成 [英語] と AWS CLI コマンドリファレンス [英語] を参照してください。

例:

```
$ aws kms encrypt --key-id <KMS-ARN> --plaintext 'MyCOmplIc@tedProtectloN'
{
    "KeyId": "KMS-ARN",
    "CiphertextBlob":
    "AQICAHgcQFAGtz/hvaxMtJvY/x/rfHnKI3clFPpSXUU7HQRnCAFwfXhXHJAHL8tcVmDqurALAAAAajBoBgkqhki
G9w0BBwagWzBZAgEAMFQGCSqGSIb3DQEHATAeBglghkgBZQMEAS4wEQQM45AIkTqjSekX2mniAgEQgCcOav6Hhol
+wxpWKtXY4y1Z1d0z1P4fx0jTdosfCbPnUExmNJ4zdx8="
}
```

CiphertextBlob キーの値をパスワードとして使用する必要があります。

### Python 3 環境

*make.py* ファイルは、複製されたリポジトリの最上位ディレクトリにあります。これにより、 python ファイルが Zip ファイルに圧縮され、ターゲットフォルダにコピーされます。これらの タスクを実行するには、Python 3 環境が使用可能である必要があります。

# Auto Scale の展開

### 準備

アプリケーションが展開されているか、アプリケーションの展開プランが利用可能である必要 があります。

### 入力パラメータ

導入前に、次の入力パラメータを収集する必要があります。

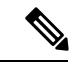

(注) AWS Gateway Load Balancer (GWLB)の場合LoadBalancerType、LoadBalancerSG、 LoadBalancerPort、およびSSLcertificateパラメータは対象外です。

表 4: Auto Scale 入力パラメータ

| パラメータ                  | 使用できる値/タ<br>イプ                 | 説明                                                                                                    |
|------------------------|--------------------------------|----------------------------------------------------------------------------------------------------|
| PodNumber              | 文字列<br>許可パター<br>ン:'^\d{1,3}\$' | <ul> <li>これはポッド番号です。Auto Scale グループ名<br/>(Threat Defense Virtual-Group-Name)の末尾に追<br/>加されます。たとえば、この値が「1」の場合、グ<br/>ループ名は Threat Defense Virtual-Group-Name-1. に<br/>なります。</li> <li>1 桁以上3 桁以下の数字である必要があります。<br/>デフォルト:1</li> </ul> |
| AutoscaleGrpNamePrefix | 文字列                            | これはAuto Scale グループ名プレフィックスです。<br>ポッド番号がサフィックスとして追加されます。<br>最大:18文字<br>例: Cisco-Threat Defense Virtual-1                                                                                                    |

I

| パラメータ            | 使用できる値/タ<br>イプ | 説明                                                                                                    |
|------------------|----------------|----------------------------------------------------------------------------------------------------|
| NotifyEmailID    | 文字列            | Auto Scale イベントはこの電子メールアドレスに<br>送信されます。サブスクリプション電子メール要<br>求を受け入れる必要があります。                                 |
|                  |                | 例: admin@company.com                                                                                      |
| VpcId            | 文字列            | デバイスを展開する必要がある VPC ID。これは、<br>AWS の要件に従って設定する必要があります。                                                     |
|                  |                | タイプ:AWS::EC2::VPC::Id                                                                                     |
|                  |                | 「 <i>infrastructure.yaml</i> 」ファイルを使用してインフ<br>ラストラクチャを展開すると、スタックの出力セ<br>クションにこの値が設定されます。その値を使用<br>してください。 |
| LambdaSubnets    | リスト            | Lambda 関数が展開されるサブネット。                                                                                     |
|                  |                | タイプ:List <aws::ec2::subnet::id></aws::ec2::subnet::id>                                                    |
|                  |                | 「 <i>infrastructure.yaml</i> 」ファイルを使用してインフ<br>ラストラクチャを展開すると、スタックの出力セ<br>クションにこの値が設定されます。その値を使用<br>してください。 |
| LambdaSG         | リスト            | Lambda 機能のセキュリティグループ。                                                                                     |
|                  |                | タイプ:List <aws::ec2::securitygroup::id></aws::ec2::securitygroup::id>                                      |
|                  |                | 「 <i>infrastructure.yaml</i> 」ファイルを使用してインフ<br>ラストラクチャを展開すると、スタックの出力セ<br>クションにこの値が設定されます。その値を使用<br>してください。 |
| S3BktName        | 文字列            | ファイルの S3 バケット名。これは、AWS の要件<br>に従ってアカウントに設定する必要があります。                                                      |
|                  |                | 「 <i>infrastructure.yaml</i> 」ファイルを使用してインフ<br>ラストラクチャを展開すると、スタックの出力セ<br>クションにこの値が設定されます。その値を使用<br>してください。 |
| LoadBalancerType | 文字列            | インターネットに面したロードバランサのタイプ<br>(「アプリケーション」または「ネットワー<br>ク」)。<br>例:アプリケーション                                      |

| パラメータ            | 使用できる値/タ<br>イプ | 説明                                                                                                    |
|------------------|----------------|----------------------------------------------------------------------------------------------------|
| LoadBalancerSG   | 文字列            | ロードバランサのセキュリティグループ。ネット<br>ワークロードバランサの場合は使用されません。<br>ただし、セキュリティグループIDを指定する必要<br>があります。                                                                                                    |
|                  |                | タイプ:List <aws::ec2::securitygroup::id></aws::ec2::securitygroup::id>                                                                                                    |
|                  |                | 「 <i>infrastructure.yaml</i> 」ファイルを使用してインフ<br>ラストラクチャを展開すると、スタックの出力セ<br>クションにこの値が設定されます。その値を使用<br>してください。                                                                                          |
| LoadBalancerPort | 整数             | ロードバランサポート。このポートは、選択した<br>ロードバランサタイプに基づいて、プロトコルと<br>して HTTP/HTTPS または TCP/TLS を使用して LB<br>で開きます。                                                                                                   |
|                  |                | ポートが有効な TCP ポートであることを確認しま<br>す。これはロードバランサリスナーの作成に使用<br>されます。                                                                                                    |
|                  |                | デフォルト:80                                                                                                    |
| SSL認証            | 文字列            | セキュアポート接続のSSL証明書のARN。指定し<br>ない場合、ロードバランサで開かれるポートは<br>TCP/HTTP になります。指定した場合、ロードバ<br>ランサで開かれるポートは TLS/HTTPS になりま<br>す。                                                                               |
| TgHealthPort     | 整数             | このポートは、正常性プローブのターゲットグルー<br>プによって使用されます。Threat Defense Virtual の<br>このポートに到達する正常性プローブは、AWSメ<br>タデータサーバーにルーティングされるため、ト<br>ラフィックには使用しないでください。このポー<br>トは有効な TCP ポートである必要があります。                         |
|                  |                | アプリケーション自体が正常性プローブに応答す<br>るようにする場合は、それに応じてThreat Defense<br>VirtualのNATルールを変更できます。このような<br>場合、アプリケーションが応答しないと、Threat<br>Defense Virtual は Unhealthy インスタンスのしきい<br>値アラームにより、非正常としてマークされ、削<br>除されます。 |
|                  |                | 例:8080                                                                                                    |

| パラメータ          | 使用できる値/タ<br>イプ | 説明                                                                                                    |
|----------------|----------------|----------------------------------------------------------------------------------------------------|
| AssignPublicIP | ブール値           | 「true」を選択すると、パブリック IP が割り当て<br>られます。BYOL タイプの Threat Defense Virtual<br>の場合、これは https://tools.cisco.com に接続するた<br>めに必要です。<br>例:TRUE                    |
| InstanceType   | 文字列            | Amazonマシンイメージ (AMI) は、さまざまなイ<br>ンスタンスタイプをサポートしています。インス<br>タンスタイプによって、インスタンスのサイズと<br>必要なメモリ容量が決まります。                                                    |
|                |                | タンスタイプのみを使用する必要があります。<br>例:e4 2xlarge                                                                                                    |
|                |                | יאן c4.2xiaige                                                                                                    |
| LicenseType    | 文字列            | Threat Defense Virtual ライセンスタイプ(BYOL または PAYG)。関連する AMI ID が同じライセン<br>スタイプであることを確認します。                                                                 |
|                |                | 例:BYOL                                                                                                    |
| AmiId          | 文字列            | Threat Defense Virtual AMI ID(有効な Cisco Threat Defense Virtual AMI ID)。                                                                                |
|                |                | タイプ:AWS::EC2::Image::Id                                                                                                    |
|                |                | リージョンとイメージの目的のバージョンに応じ<br>て、正しいAMIIDを選択してください。Auto Scale<br>機能は、バージョン 6.4+、BYOL/PAYG イメージ<br>をサポートします。いずれの場合も、AWS マー<br>ケットプレイスでライセンスに同意する必要があ<br>ります。 |
|                |                | BYOL の場合、設定 JSON ファイルの<br>「licenseCaps」キーを「BASE」、<br>「MALWARE」、「THREAT」、「URLFilter」な<br>どの機能で更新してください。                                                 |
| NoOfAZs        | 整数             | Threat Defense Virtual を展開する必要がある可用性<br>ゾーンの数(1~3)。ALB 導入の場合、AWS で<br>必要な最小値は2です。                                                                      |
|                |                | 例:2。                                                                                                    |

| パラメータ              | 使用できる値/タ<br>イプ | 説明                                                                                                    |
|--------------------|----------------|----------------------------------------------------------------------------------------------------|
| ListOfAzs          | カンマ区切り文<br>字列  | <ul> <li>ゾーンの順序のカンマ区切りリスト。</li> <li>(注) ゾーンのリスト順は重要です。サブネットリストは同じ順序で指定する必要があります。</li> </ul>               |
|                    |                | 「 <i>infrastructure.yaml</i> 」ファイルを使用してインフ<br>ラストラクチャを展開すると、スタックの出力セ<br>クションにこの値が設定されます。その値を使用<br>してください。 |
|                    |                | 例:us-east-1a、us-east-1b、us-east-1c                                                                        |
| MgmtInterfaceSG    | 文字列            | Threat Defense Virtual 管理インターフェイスのセ<br>キュリティグループ。                                                         |
|                    |                | タイプ:List <aws::ec2::securitygroup::id></aws::ec2::securitygroup::id>                                      |
|                    |                | 「 <i>infrastructure.yaml</i> 」ファイルを使用してインフ<br>ラストラクチャを展開すると、スタックの出力セ<br>クションにこの値が設定されます。その値を使用<br>してください。 |
| InsideInterfaceSG  | 文字列            | Threat Defense Virtual 内部インターフェイスのセ<br>キュリティグループ。                                                         |
|                    |                | タイプ:AWS::EC2::SecurityGroup::Id                                                                           |
|                    |                | 「 <i>infrastructure.yaml</i> 」ファイルを使用してインフ<br>ラストラクチャを展開すると、スタックの出力セ<br>クションにこの値が設定されます。その値を使用<br>してください。 |
| OutsideInterfaceSG | 文字列            | Threat Defense Virtual 外部インターフェイスのセ<br>キュリティグループ。                                                         |
|                    |                | タイプ:AWS::EC2::SecurityGroup::Id                                                                           |
|                    |                | 「 <i>infrastructure.yaml</i> 」ファイルを使用してインフ<br>ラストラクチャを展開すると、スタックの出力セ<br>クションにこの値が設定されます。その値を使用<br>してください。 |
|                    |                | 例:sg-0c190a824b22d52bb                                                                                    |

I

| パラメータ           | 使用できる値/タ<br>イプ | 説明                                                                                                    |
|-----------------|----------------|----------------------------------------------------------------------------------------------------|
| MgmtSubnetId    | カンマ区切りリ<br>スト  | 管理サブネットIDのカンマ区切りリスト。リスト<br>は、対応する可用性ゾーンと同じ順序にする必要<br>があります。                                                                                                    |
|                 |                | タイプ:List <aws::ec2::securitygroup::id></aws::ec2::securitygroup::id>                                                                                                    |
|                 |                | 「 <i>infrastructure.yaml</i> 」ファイルを使用してインフ<br>ラストラクチャを展開すると、スタックの出力セ<br>クションにこの値が設定されます。その値を使用<br>してください。                                                                |
| InsideSubnetId  | カンマ区切りリ<br>スト  | 内部/Gig0/0サブネットIDのカンマ区切りリスト。<br>リストは、対応する可用性ゾーンと同じ順序にす<br>る必要があります。                                                                                                    |
|                 |                | タイプ:List <aws::ec2::securitygroup::id></aws::ec2::securitygroup::id>                                                                                                    |
|                 |                | 「 <i>infrastructure.yaml</i> 」ファイルを使用してインフ<br>ラストラクチャを展開すると、スタックの出力セ<br>クションにこの値が設定されます。その値を使用<br>してください。                                                                |
| OutsideSubnetId | カンマ区切りリ<br>スト  | 外部/Gig0/1サブネットIDのカンマ区切りリスト。<br>リストは、対応する可用性ゾーンと同じ順序にす<br>る必要があります。                                                                                                    |
|                 |                | タイプ:List <aws::ec2::securitygroup::id></aws::ec2::securitygroup::id>                                                                                                    |
|                 |                | 「 <i>infrastructure.yaml</i> 」ファイルを使用してインフ<br>ラストラクチャを展開すると、スタックの出力セ<br>クションにこの値が設定されます。その値を使用<br>してください。                                                                |
| KmsArn          | 文字列            | 既存の KMS の ARN (保存時に暗号化するための<br>AWS KMS キー)。指定した場合、Management<br>Center と Threat Defense Virtual のパスワードを暗号<br>化する必要があります。パスワードの暗号化は、<br>指定された ARN のみを使用して実行する必要があ<br>ります。 |
|                 |                | 暗号化パスワードの生成例: "aws kms encrypt<br>key-id <kms arn="">plaintext <password>"次のよ<br/>うな生成されたパスワードを使用してください。</password></kms>                                                |
|                 |                | 例: arn:aws:kms:us-east-1:[AWS<br>Account]:key/7d586a25-5875-43b1-bb68-a452e2f6468e                                                                                       |

| パラメータ                 | 使用できる値/タ<br>イプ | 説明                                                                                                    |
|-----------------------|----------------|----------------------------------------------------------------------------------------------------|
| ngfwPassword          | 文字列            | すべての Threat Defense Virtual インスタンスには、<br>起動テンプレート(自動スケールグループ)の<br>[ユーザーデータ(Userdata)]フィールドに入力さ<br>れたデフォルトのパスワードが設定されています。                                                                          |
|                       |                | この入力により、Threat Defense Virtual にアクセス<br>できるようになると、パスワードが新しく提供さ<br>れたパスワードに変更されます。                                                                                                    |
|                       |                | KMS ARN が使用されていない場合は、プレーン<br>テキストのパスワードを使用してください。KMS<br>ARNが使用されている場合は、暗号化されたパス<br>ワードを使用する必要があります。                                                                                                |
|                       |                | 例:Cisco123789! または<br>AQIAgcQFAGtz/hvaxMtJvY/x/rfHnI3lPpSXU                                                                                                    |
| fmcServer             | 数値文字列          | Lambda 関数と Threat Defense Virtual 管理インター<br>フェイスの両方に到達可能な Management Center 管<br>理用の IP アドレス。                                                                                                    |
|                       |                | 例:10.10.17.21                                                                                                    |
| fmcOperationsUsername | 文字列            | <ul> <li>Management Center を管理する際に作成された</li> <li>Network-Admin以上の特権ユーザー。ユーザとロールの作成の詳細については、『Cisco Secure Firewall</li> <li>Management Center デバイス構成ガイド』を参照してください。</li> <li>例: apiuser-1</li> </ul> |
| fmcOperationsPassword | 文字列            | KMS ARN が記載されていない場合は、プレーン<br>テキストのパスワードを使用してください。記載<br>されている場合は、暗号化されたパスワードを使<br>用する必要があります。                                                                                                    |
|                       |                | 例: Cisco123@または<br>AQICAHgcQAtz/hvaxMtJvY/x/mKI3clFPpSXUHQRnCAajB                                                                                                    |
| fmcDeviceGrpName      | 文字列            | Management Center のデバイスグループ名。                                                                                                    |
|                       |                | 例:AWS-Cisco-NGFW-VMs-1                                                                                                    |

I

| パラメータ              | 使用できる値/タ<br>イプ | 説明                                                                                                    |
|--------------------|----------------|----------------------------------------------------------------------------------------------------|
| fmcPublishMetrics  | ブール値           | 「TRUE」に設定すると、指定されたデバイスグ<br>ループ内の登録済み Threat Defense Virtual センサー<br>のメモリ消費量を取得するために、2 分に1回実<br>行される Lambda 関数が作成されます。<br>使用可能な値:TRUE、FALSE<br>例:TRUE                                                                                        |
| fmcMetricsUsername | 文字列            | AWS CloudWatch にメトリックを公開するための<br>一意の Management Center ユーザー名。ユーザと<br>ロールの作成の詳細については、『Cisco Secure<br>Firewall Management Center デバイス構成ガイド』<br>を参照してください。<br>「fmcPublishMetrics」が「FALSE」に設定されてい<br>る場合は、この入力を行う必要はありません。<br>例:publisher-1    |
| fmcMetricsPassword | 文字列            | AWS CloudWatch にメトリックを公開するための<br>Management Center パスワード。KMS ARN が記載<br>されていない場合は、プレーンテキストのパスワー<br>ドを使用してください。記載されている場合は、<br>暗号化されたパスワードを使用する必要がありま<br>す。<br>「fmcPublishMetrics」が「FALSE」に設定されてい<br>る場合は、この入力を行う必要はありません。<br>例: Cisco123789! |
| CpuThresholds      | カンマ区切り整<br>数   | <ul> <li>CPUしきい値の下限とCPUしきい値の上限。最小値は0で、最大値は99です。</li> <li>デフォルト:10,70</li> <li>しきい値の下限はしきい値の上限よりも小さくする必要があります。</li> <li>例:30,70</li> </ul>                                                                                                   |

| パラメータ            | 使用できる値/タ<br>イプ | 説明                                                                                              |
|------------------|----------------|-------------------------------------------------------------------------------------------------|
| MemoryThresholds | カンマ区切り整<br>数   | MEM しきい値の下限と MEM しきい値の上限。最<br>小値は 0 で、最大値は 99 です。                                               |
|                  |                | デフォルト:40,70                                                                                     |
|                  |                | しきい値の下限はしきい値の上限よりも小さくす<br>る必要があります。「fmcPublishMetrics」パラメー<br>タが「FALSE」の場合、影響はありません。<br>例:40,50 |

#### Management Center でのオブジェクト、デバイスグループ、NAT ルール、アクセスポリシーの設定

Threat Defense Virtual を管理するには、別のサーバー上で実行されるフル機能のマルチデバイ スマネージャである Management Center を使用します。Threat Defense Virtual は、Threat Defense Virtual 仮想マシンに割り当てた管理インターフェイス上の Management Center を登録して通信 します。詳細については、「Secure Firewall Management Center を備えた Secure Firewall Threat Defense Virtual について」を参照してください。

Threat Defense Virtual の設定に使用されるオブジェクトはすべて、ユーザーが作成する必要があります。

C)

**重要** デバイスグループを作成し、ルールを適用する必要があります。デバイスグループに適用され たすべての設定が Threat Defense Virtual インスタンスにプッシュされます。

#### オブジェクト

次のオブジェクトを作成します。

表 5: Threat Defense Virtual 管理用の Management Center の設定オブジェクト

| オブジェクト タ<br>イプ | 名前                  | 值                         |
|----------------|---------------------|---------------------------|
| ホスト            | aws-metadata-server | 169.254.169.254           |
| ポート            | health-check-port   | 必要に応じて、8080またはその他の<br>ポート |
| ゾーン            | 内部またはその他の名前         |                           |
| ゾーン            | 外部またはその他の名前         |                           |

#### NAT ポリシー

ー般的な NAT ルールでは、内部アドレスを外部インターフェイスの IP アドレスのポートに変換します。このタイプの NAT ルールのことをインターフェイス ポート アドレス変換 (PAT) と呼びます。NAT ポリシーの詳細については、Secure Firewall Management Center を使用した Secure Firewall Threat Defense Virtual の管理のNAT の設定を参照してください。

NAT ポリシーには1つの必須ルールが必要です。

- ・送信元ゾーン(Source Zone):外部ゾーン
- 宛先ゾーン(Dest Zone):内部ゾーン
- 元の送信元(Original-sources): any-ipv4
- •元の送信元ポート(Original source port):元/デフォルト
- •元の宛先 (Original Destinations) : インターフェイス (Interface)
- •元の宛先ポート(Original-destination-port): 8080 またはユーザーが設定する正常性ポート
- •変換済み送信元(Translated-sources): any-ipv4
- •変換済み送信元ポート(Translated source port):元/デフォルト
- 変換済み宛先(Translated-destination): aws-metadata-server
- 変換済み宛先ポート(Translated-destination-port): 80/HTTP

同様に、この設定がThreat Defense Virtual デバイスにプッシュされるように、データトラフィックの NAT ルールを追加できます。

#### C)

**重要** 作成された NAT ポリシーは、デバイスグループに適用する必要があります。Lambda 関数から の Management Center 検証により、これが検証されます。

#### アクセス ポリシー

内部から外部へのトラフィックを許可するアクセス制御を設定します。必要なすべてのポリ シーを含むアクセスポリシーを作成できます。このポートのトラフィックが到達できるよう に、正常性ポートオブジェクトを許可する必要があります。アクセスポリシーの詳細について は、Secure Firewall Management Center を使用した Secure Firewall Threat Defense Virtual の管理の アクセス制御の設定を参照してください。

#### 設定 JSON ファイルの更新

*Configuration.json* ファイルは、GitHub リポジトリから取得したアーカイブ Zip の一部である *lambda\_python\_files* フォルダにあります。JSON キーは変更しないでください。Threat Defense Virtual VM のスタティックルートは、JSON ファイルで設定する必要があります。

スタティックルートの設定例については、次を参照してください。

```
"interface": "inside",
"network": "any-ipv4",
"gateway": "",
"metric": "1"
```

JSON ファイルのすべての値は、デフォルトの Threat Defense Virtual パスワードを除き、要件 に応じて変更できます。

#### Amazon Simple Storage Service (S3) へのファイルのアップロード

target ディレクトリ内のすべてのファイルを Amazon S3 バケットにアップロードする必要があ ります。必要に応じて、CLIを使用して、target ディレクトリ内のすべてのファイルを Amazon S3 バケットにアップロードできます。

\$ cd ./target
\$ aws s3 cp . s3://<bucket-name> --recursive

### スタックの展開

展開のすべての前提条件が完了すると、AWS CloudFormation スタックを作成できます。

target ディレクトリ内の deploy\_ngfw\_autoscale.yaml ファイルを使用します。

target ディレクトリ内のファイルを使用します。

- (注)
- *deploy\_ngfw\_autoscale\_with\_gwlb.yaml* ファイルを展開する前に、AWS GWLB 自動スケール ソ リューション用に infrastructure\_gwlb.yaml ファイルを展開する必要があります。

*deploy\_autoscale\_with\_gwlb.yaml* テンプレートの展開時に作成される GWLB を選択して、ゲートウェイ ロードバランサー エンドポイント (GWLB-E) を作成する必要があります。GWLBe を作成したら、アプリケーションサブネットとデフォルトルートテーブルで GWLBe を使用するようにデフォルトルートを更新する必要があります。

詳細については、「https://docs.amazonaws.cn/en\_us/vpc/latest/privatelink/ create-endpoint-service-gwlbe.html」を参照してください。

入力パラメータ (27ページ) で収集されたパラメータを入力します。

### 展開の検証

テンプレートの展開が成功したら、Lambda 関数と CloudWatch イベントが作成されていること を検証する必要があります。デフォルトでは、Auto Scale グループのインスタンスの最小数と 最大数はゼロです。AWS EC2 コンソールで必要な数のインスタンスを使用して、Auto Scale グ ループを編集する必要があります。これにより、新しい Threat Defense Virtual インスタンスが トリガーされます。

1 つのインスタンスのみを起動してワークフローを確認し、そのインスタンスが期待どおりに 動作しているかどうかを検証することを推奨します。その後に Threat Defense Virtual の実際の 要件を展開でき、動作を確認することもできます。AWS スケーリングポリシーによる削除を 回避するために、最小数の Threat Defense Virtual インスタンスをスケールイン保護としてマー クできます。

# Auto Scale メンテナンスタスク

### スケーリングプロセス

このトピックでは、Auto Scale グループの1つ以上のスケーリングプロセスを一時停止してから再開する方法について説明します。

#### スケールアクションの開始と停止

スケールアクションを開始および停止するには、次の手順を実行します。

• AWS 動的スケーリングの場合:スケールアウトアクションを有効化または無効化する方 法については、次のリンクを参照してください。

スケーリングプロセスの一時停止と再開

#### ヘルスモニター

60 分ごとに、CloudWatch Cron ジョブは、Health Doctor モジュールの Auto Scale Manager Lambda をトリガーします。

- 有効な Threat Defense Virtual VM に属する異常な IP がある場合、Threat Defense Virtual の 展開時間が1時間を超えると、そのインスタンスは削除されます。
- それらの IP が有効な Threat Defense Virtual マシン の IP ではない場合、IP だけがターゲットグループから削除されます。

ヘルスモニターは、デバイスグループ、アクセスポリシー、および NAT ルールの Management Center 構成も検証します。IP やインスタンスが正常でない場合、または Management Center の 検証が失敗した場合、ヘルスモニターはユーザーに電子メールを送信します。

#### ヘルスモニターの無効化

ヘルスモニターを無効にするには、*constant.py* で constant を「True」に設定します。

#### ヘルスモニターの有効化

ヘルスモニターを有効にするには、constant.py で固定値を「False」に設定します。

### ライフサイクルフックの無効化

まれに、ライフサイクルフックを無効にする必要があります。無効にすると、インスタンスに 追加のインターフェイスが追加されません。また、Threat Defense Virtual インスタンスの展開 に連続して失敗することがあります。

### Auto Scale Manager の無効化

Auto Scale Manager を無効化するには、それぞれの CloudWatch イベント「notify-instance-launch」 と「notify-instance-terminate」を無効化する必要があります。これらのイベントを無効にして も、新しいイベントの Lambda はトリガーされません。ただし、すでに実行されている Lambda アクションは続行されます。Auto Scale Manager が突然停止することはありません。スタック の削除またはリソースの削除による突然の停止を試みると、不定状態になる可能性がありま す。

### ロードバランサのターゲット

AWS ロードバランサでは、複数のネットワーク インターフェイスを持つインスタンスに対し てインスタンスタイプのターゲットが許可されないため、Gigabit0/1 インターフェイス IP は ターゲットグループのターゲットとして設定されます。ただし、現在のところ、AWS Auto Scale のヘルスチェックは、IP ではなく、インスタンスタイプのターゲットに対してのみ機能 します。また、これらの IP はターゲットグループから自動的に追加されたり、削除されたり しません。したがって、Auto Scale ソリューションは、これら両方のタスクをプログラムで処 理します。ただし、メンテナンスやトラブルシューティングの場合は、手動で実行する必要が あることがあります。

#### ターゲットグループへのターゲットの登録

Threat Defense Virtual インスタンスをロードバランサに登録するには、Gigabit0/1 インスタンス IP(外部サブネット)をターゲットとしてターゲットグループに追加する必要があります。 「IP アドレスによるターゲットの登録または登録解除」を参照してください。

#### ターゲットグループからのターゲットの登録解除

ロードバランサに対する Threat Defense Virtual インスタンスの登録を解除するには、Gigabit0/1 インスタンスIP(外部サブネット)をターゲットグループのターゲットとして削除する必要が あります。「IP アドレスによるターゲットの登録または登録解除」を参照してください。

### インスタンスのスタンバイ

AWSでは、Auto Scale グループでのインスタンスの再起動は許可されませんが、ユーザーはインスタンスをスタンバイ状態にして再起動アクションを実行できます。これは、ロードバランサのターゲットがインスタンスタイプの場合に最も機能しますが、Threat Defense Virtual マシンは、複数のネットワークインターフェイスがあるため、インスタンスタイプのターゲットとして設定できません。

#### インスタンスをスタンバイ状態にする

インスタンスがスタンバイ状態になると、正常性プローブが失敗するまで、ターゲットグルー プ内のそのインスタンスの IP は同じ状態のままになります。このため、インスタンスをスタ ンバイ状態にする前に、ターゲットグループからそれぞれの IP を登録解除することをお勧め します。詳細については、ターゲットグループからのターゲットの登録解除 (39 ページ)を 参照してください。 **IP** が削除されたら、「Auto Scaling グループからのインスタンスの一時的な削除」を参照して ください。

#### スタンバイ状態からのインスタンスの削除

同様に、インスタンスをスタンバイ状態から実行状態に移行できます。スタンバイ状態から削除すると、インスタンスのIPがターゲットグループのターゲットに登録されます。「ターゲットグループへのターゲットの登録 (39 ページ)」を参照してください。

トラブルシューティングやメンテナンスのためにインスタンスをスタンバイ状態にする方法の 詳細については、AWS News Blog を参照してください。

#### Auto Scale グループからのインスタンスの削除または分離

Auto Scale グループからインスタンスを削除するには、まずインスタンスをスタンバイ状態に 移行する必要があります。「インスタンスをスタンバイ状態にする」を参照してください。ス タンバイ状態になったインスタンスは、削除または分離できます。「Auto Scaling グループか ら EC2 インスタンスをデタッチする」を参照してください。

Management Center 側に変更はありません。必要な変更は手動で実行する必要があります。

#### インスタンスで終了

インスタンスを終了するには、スタンバイ状態にする必要があります。インスタンスのスタン バイ (39ページ)を参照してください。インスタンスがスタンバイ状態になったら、終了で きます。

#### インスタンスのスケールイン保護

Auto Scale グループから特定のインスタンスが誤って削除されないようにするために、そのインスタンスをスケールイン保護として作成できます。インスタンスがスケールイン保護されている場合、スケールインイベントが原因で終了することはありません。

インスタンスをスケールイン保護状態にするには、次のリンクを参照してください。

https://docs.aws.amazon.com/autoscaling/ec2/userguide/as-instance-termination.html

### ¢

重要 正常(EC2インスタンスだけでなく、ターゲットIPが正常)なインスタンスの最小数をスケー ルイン保護として設定することをお勧めします。

### 設定の変更

設定の変更は、すでに実行中のインスタンスには自動的に反映されません。変更は新しいデバ イスにのみ反映されます。このような変更は、既存のデバイスに手動でプッシュする必要があ ります。 既存のインスタンスの設定を手動で更新しているときに問題が発生した場合は、それらのイン スタンスをスケーリンググループから削除し、新しいインスタンスに置き換えることを推奨し ます。

#### Management Center のユーザー名とパスワードの変更

Management CenterのIP、ユーザー名、またはパスワードを変更する場合は、Auto Scale Manager Lambda 関数とカスタム指標パブリッシャ Lambda 関数の環境変数でそれぞれの変更を実行す る必要があります。「AWS Lambda 環境変数の使用」を参照してください。

Lambda の次回実行時に、変更された環境変数が参照されます。

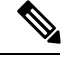

(注)

環境変数は Lambda 関数に直接渡されます。パスワードの複雑さはチェックされません。

#### Threat Defense Virtual の管理者パスワードを変更します。

Threat Defense Virtual パスワードを変更すると、インスタンスを実行するために各デバイスで パスワードを手動で変更する必要があります。新しいThreat Defense Virtual デバイスをオンボー ドする場合、Threat Defense Virtual パスワードは Lambda 環境変数から取得されます。「AWS Lambda 環境変数の使用」を参照してください。

#### 登録 ID と NAT ID の変更

新しい Threat Defense Virtual デバイスを異なる登録 ID と NAT ID でオンボードする場合、 Management Center 登録のために、Configuration.json ファイルでこの情報を変更する必要があり ます。Configuration.json ファイルは、[Lambda] リソースページにあります。

### アクセスポリシーと NAT ポリシーの変更

アクセスポリシーまたは NAT ポリシーへの変更は、デバイスグループの割り当てにより、今後のインスタンスに自動的に適用されます。ただし、既存の Threat Defense Virtual インスタン スを更新するには、設定変更を手動でプッシュして、Management Center から展開する必要があります。

### AWS リソースに対する変更

AWSの導入後、Auto Scale グループ、起動設定、CloudWatch イベント、スケーリングポリシー など、多くの項目を変更できます。CloudFormation スタックにリソースをインポートするか、 既存のリソースから新しいスタックを作成できます。

AWS リソースで実行される変更を管理する方法の詳細については、「既存リソースの CloudFormation 管理への取り込み」を参照してください。

### CloudWatch ログの収集および分析

CloudWatch ログをエクスポートするには、「AWS CLI を使用した Amazon S3 へのログデータのエクスポート」を参照してください。

### Auto Scale のトラブルシューティングとデバッグ

#### AWS CloudFormation コンソール

AWS CloudFormation コンソールで CloudFormation スタックへの入力パラメータを確認できま す。これにより、Web ブラウザからスタックを直接作成、監視、更新、削除できます。

目的のスタックに移動し、[パラメータ(parameter)] タブを確認します。[Lambda関数環境変数(Lambda Functions environment variables)] タブで Lambda 関数への入力を確認することもできます。*configuration.json* ファイルは、Auto Scale Manager Lambda 関数自体でも表示できます。

AWS CloudFormation コンソールの詳細については、『AWS CloudFormation ユーザーガイド (AWS CloudFormation User Guide) 』を参照してください。

#### Amazon CloudWatch ログ

個々の Lambda 関数のログを表示できます。AWS Lambda はお客様の代わりに Lambda 関数を 自動的に監視し、Amazon CloudWatch を通じてメトリックを報告します。関数の障害のトラブ ルシューティングに役立つように、Lambda は関数によって処理されたすべての要求をログに 記録し、Amazon CloudWatch ログを通じてコードによって生成されたログも自動的に保存しま す。

Lambda コンソール、CloudWatch コンソール、AWS CLI、または CloudWatch API を使用して、 Lambda のログを表示できます。ロググループと CloudWatch コンソールを介したロググループ へのアクセスの詳細については、『Amazon CloudWatch ユーザーガイド(Amazon CloudWatch User Guide)』でモニターリングシステム、アプリケーション、およびカスタムログファイル について参照してください。

#### ロードバランサのヘルスチェックの失敗

ロードバランサのヘルスチェックには、プロトコル、pingポート、pingパス、応答タイムアウト、ヘルスチェック間隔などの情報が含まれます。ヘルスチェック間隔内に200応答コードを返す場合、インスタンスは正常と見なされます。

一部またはすべてのインスタンスの現在の状態がoutofserviceであり、説明フィールドに「インスタンスがヘルスチェックの異常しきい値の数以上連続して失敗しました(Instance has failed at least the Unhealthy Threshold number of health checks consecutively)」というメッセージが表示された場合、インスタンスはロードバランサのヘルスチェックに失敗しています。

Management Center 構成の正常性プローブ NAT ルールを確認する必要があります。詳細については、『Troubleshoot a Classic Load Balancer: Health checks』を参照してください。

#### トラフィックの問題

Threat Defense Virtual インスタンスのトラフィックの問題をトラブルシューティングするには、 ロードバランサルール、NAT ルール、および Threat Defense Virtual インスタンスで設定されて いるスタティックルートを確認する必要があります。

セキュリティグループのルールなど、展開テンプレートで提供されるAWS 仮想ネットワーク/ サブネット/ゲートウェイの詳細も確認する必要があります。たとえば、「EC2 インスタンス のトラブルシューティング(Troubleshooting EC2 instances)」https://docs.aws.amazon.com/AWSEC2/ latest/UserGuide/ec2-instance-troubleshoot.htmlなど、AWSのドキュメントを参照することもできます。

#### Management Center への接続に失敗

管理接続が中断された場合は、設定とログイン情報を確認する必要があります。『Firepower Management Center Configuration Guide』の「Requirements and Prerequisites for Device Management」を参照してください。

#### デバイスが FMC への登録に失敗 Management Center

デバイスが Management Center に登録できない場合は、Management Center 構成に障害があるか 到達不能であるか、または Management Center に新しいデバイスを収容するキャパシティがあ るかどうかを判断する必要があります。『Firepower Management Center Configuration Guide』 の「Add a Device to the FMC」を参照してください。

#### Threat Defense Virtual に SSH 接続できない

Threat Defense Virtual に SSH 接続できない場合は、テンプレートを介して複雑なパスワードが Threat Defense Virtual に渡されたかどうかを確認します。

# Threat Defense Virtualイメージスナップショット

AWS ポータルで Amazon Machine Image (AMI) スナップショットを使用して Threat Defense Virtual を作成および展開できます。イメージスナップショットは、状態データのない、複製された Threat Defense Virtual イメージインスタンスです。

# Threat Defense Virtualスナップショットの概要

Threat Defense Virtual インスタンスのスナップショットイメージを作成するプロセスは、Threat Defense Virtual およびFSIC に対して実行される最初のブート手順をスキップすることにより、 初期システムの初期化時間を最小限に抑えるのに役立ちます。スナップショットイメージは、 事前に入力されたデータベースと Threat Defense Virtual 初期ブートプロセスで構成されます。 これにより、イメージは Management Center またはその他の管理センターのシステム ID に関連 する一意の ID (UUID、シリアル番号)を再生成できます。このプロセスは、自動スケール展 開に不可欠な Threat Defense Virtual の起動時間を短縮するのに役立ちます。

# Threat Defense Virtual スナップショット AMI の作成

Threat Defense Virtual のイメージスナップショットの作成は、既存の Threat Defense Virtual イメージを複製して、Azure ポータルで Threat Defense Virtual のプレーンインスタンスを作成するプロセスです。

始める前に

- Threat Defense Virtual バージョン 7.2 以降を展開している必要があります。Threat Defense Virtual の展開については、「AWS での Threat Defense Virtual の展開 (1 ページ)」を参照してください。
- イメージスナップショットの準備をしている Threat Defense Virtual インスタンスを Management Center Virtual や Device Manager などのマネージャに登録しないでください。
- **ステップ1** Threat Defense Virtual インスタンスを展開した AWS コンソールに移動します。
  - (注) イメージスナップショットとして複製する予定のThreat Defense Virtual インスタンスが Management Center に登録されていないこと、または他のローカルマネージャに設定されたり設定が適用さ れたりしていないことを確認します。

ステップ2 次のスクリプトを使用して、エキスパートシェルからプレスナップショットプロセスを実行します。

> expert admin@FTDvbaseimg:~\$ Sudo su root@firepower:/ngfw/var/common# prepare\_snapshot Do you want to continue [Y/N]:

スクリプトで prepare\_snapshot コマンドを使用すると、スクリプトの実行の確認を求める中間メッセージ が表示されます。スクリプトを実行するには、[Y]を押します。

または、root@firepower:/ngfw/var/common# prepare\_snapshot -f のように、このコマンドに -f を追加して、ユーザーの確認メッセージをスキップしてスクリプトを直接実行することもできます。

このスクリプトは、Threat Defense Virtual インスタンスに関連付けられたすべての回線設定、展開されたポ リシー、設定されたマネージャ、UUID を削除します。処理が完了すると、Threat Defense Virtual インスタ ンスはシャットダウンされます。Threat Defense Virtual インスタンスは、AWS ポータルの[インスタンス (Instances)]ページに一覧表示されます。

ステップ3 http://aws.amazon.com/にログインし、地域を選択します。

AWSは互いに分かれた複数の地域に分割されています。地域は、ウィンドウの右上隅に表示されます。ある地域内のリソースは、別の地域には表示されません。目的の地域に属していることを定期的に確認してください。

#### 次のタスク

スナップショット AMI を使用して Threat Defense Virtual インスタンスを展開します。参照 ス ナップショット AMI を使用した Threat Defense Virtual インスタンスの展開 (45 ページ)

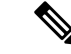

(注) Threat Defense Virtual コンソールから CLI コマンド show version および show snapshot detail を 実行すると、作成した Threat Defense Virtual のイメージスナップショットのバージョンと詳細 を確認できます。

# スナップショット AMI を使用した Threat Defense Virtual インスタンス の展開

#### 始める前に

次のことを推奨します。

- AWS 環境の設定 (10 ページ)の説明に従って、AWS VPC および EC2 のエレメントを設 定します。
- AMI が Threat Defense Virtual インスタンスで使用できることを確認します。
- ステップ1 https://aws.amazon.com/marketplace (Amazon マーケットプレイス)に移動してサインインします。
- ステップ2 [EC2ダッシュボード (EC2 Dashboard)]>[インスタンス (Instances)]の順にクリックします。イメージのスナップショットを作成するために展開した Threat Defense Virtual インスタンスが[インスタンス (Instances)]ページに表示されます。
  - (注) イメージのスナップショットを作成するには、操作ステータス([インスタンス状態(Instance Status)])が[停止(Stopped)]のThreat Defense Virtual インスタンスを常に選択する必要があります。
- **ステップ3** [インスタンス(Instances)]ページで、対応する[インスタンス状態(Instance Status)]が[停止(Stopped)] と示されている Threat Defense Virtual インスタンスを特定して選択します。
- ステップ4 [アクション (Actions)]ドロップダウンメニューから、[イメージとテンプレート (Image and templates)] をポイントし、[イメージの作成 (Create Image)]をクリックします。
- **ステップ5** [イメージの作成(Create Image)]ページで、イメージのスナップショットの名前と説明を入力します。
- **ステップ6** [再起動なし(Noreboot)]セクションの下にある[有効化(Enable)]チェックボックスをオンにします。
- ステップ7 [Create Image] をクリックします。Threat Defense Virtual のイメージスナップショット AMI が作成されます。
- ステップ8 [イメージ (Images)]>[AMI (AMIs)]の順にクリックします。このページでは、新しく作成したイメージのスナップショット AMI を表示できます。
- **ステップ9** イメージスナップショット AMI を選択します。
- **ステップ10** [起動(Launch)] をクリックして、イメージスナップショット AMI を使用して新しい Threat Defense Virtual インスタンスを展開します。
- **ステップ11** Threat Defense Virtual インスタンスの展開を続行します。Threat Defense Virtual インスタンスの展開 (15 ページ) またはAuto Scale の展開 (27 ページ)を参照してください。

# Amazon GuardDuty サービスについて

Amazon GuardDuty は AWS 環境において、VPC ログ、CloudTrail 管理イベントログ、CloudTrail S3 データイベントログ、DNS ログといったさまざまなソースからのデータを処理して、不正の可能性がある悪意のあるアクティビティを特定する監視サービスです。

# Secure Firewall Threat Defense Virtual と GuardDuty の統合 について

シスコでは、管理センターとデバイスマネージャを介して Amazon GuardDuty サービスと Secure Firewall Threat Defense Virtual を統合するソリューションを提供しています。

このソリューションでは、Amazon GuardDuty から受け取った脅威分析データや検出結果(脅威、攻撃などを生成する悪意のあるIP)を使用して、その情報(悪意のあるIP)をマネージャ (Secure Firewall Management Center Virtual および Secure Firewall デバイスマネージャ)経由で Secure Firewall Threat Defense Virtual にフィードし、これらのソース(悪意のある IP)が発生源 となる将来の脅威から基盤となるネットワークやアプリケーションを保護します。

# 動作の仕組み

次の統合ソリューションとワークフローの図は、Amazon GuardDuty の Secure Firewall Threat Defense Virtual との統合を理解するのに役立ちます。

# セキュリティ インテリジェンス ネットワーク フィードを使用した Secure Firewall Management Center Virtual との統合ソリューション

次のワークフロー図は、セキュリティインテリジェンスネットワークフィードURLを使用した Secure Firewall Management Center Virtual と Amazon GuardDuty の統合ソリューションを示しています。

I

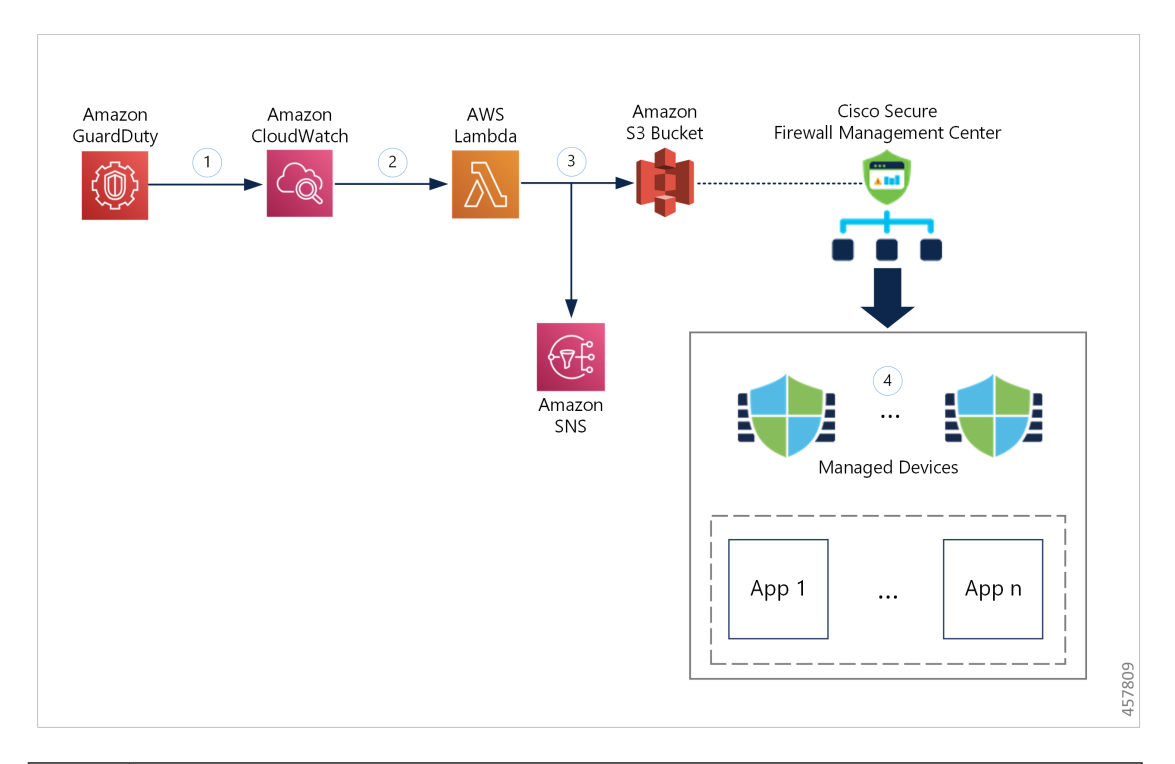

| 1 | GuardDutyサービスは、悪意のあるアクティビティを検出すると、脅威の検出結果を<br>CloudWatch に送信します。                                                                                             |
|---|----------------------------------------------------------------------------------------------------|
| 2 | CloudWatch イベントにより、AWS Lambda 関数がアクティブ化されます。                                                                                                    |
| 3 | Lambda 関数は、S3 バケットのレポートファイル内に記載された悪意のあるホストを<br>更新し、SNS 経由で通知を送信します。                                                                                          |
| 4 | Secure Firewall Management Center のアクセス コントロール ポリシーは、設定された<br>アクションに基づいてトラフィックを処理するように対象デバイスに指示します。<br>たとえば、GuardDutyによって報告された悪意のあるホストからのトラフィックをブ<br>ロックします。 |
|   | このアクセスポリシーでは、セキュリティインテリジェンスネットワークフィード<br>が、Lambda 関数によって提供された悪意のある IP アドレスレポートファイルの S3<br>オブジェクト URL と共に使用されます。                                              |

# ネットワークオブジェクトグループを使用した Secure Firewall Management Center Virtual との統合ソリューション

次のワークフロー図は、ネットワーク オブジェクト グループを使用した Secure Firewall Management Center Virtual と Amazon GuardDuty の統合ソリューションを示しています。

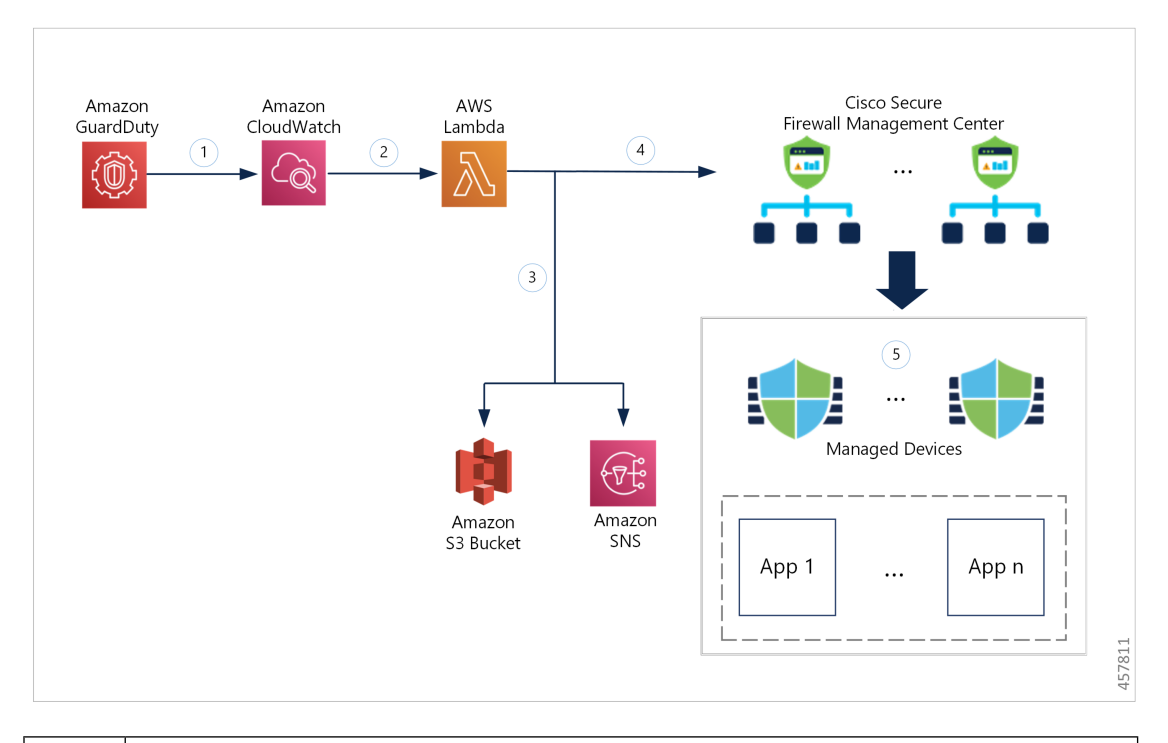

| 1 | GuardDutyサービスは、悪意のあるアクティビティを検出すると、脅威の検出結果を<br>CloudWatch に送信します。                                                                                             |
|---|----------------------------------------------------------------------------------------------------|
| 2 | CloudWatch イベントにより、AWS Lambda 関数がアクティブ化されます。                                                                                                    |
| 3 | Lambda 関数は、S3 バケットのレポートファイル内に記載された悪意のあるホストを<br>更新し、SNS 経由で通知を送信します。                                                                                          |
| 4 | Lambda 関数は、悪意のあるホスト IP アドレスを追加して Secure Firewall Management Center Virtual のネットワーク オブジェクト グループを設定または更新します。                                                   |
| 5 | Secure Firewall Management Center のアクセス コントロール ポリシーは、設定された<br>アクションに基づいてトラフィックを処理するように対象デバイスに指示します。<br>たとえば、GuardDutyによって報告された悪意のあるホストからのトラフィックをブ<br>ロックします。 |
|   | このアクセス コントロール ポリシーは、Lambda 関数によって検出された悪意のあ<br>る IP アドレスが追加されたネットワーク オブジェクト グループを使用します。                                                                       |

# ネットワーク オブジェクト グループを使用した Secure Firewall Device Manager との統合 ソリューション

次のワークフロー図は、ネットワークオブジェクトグループを使用した Secure Firewall Device Manager と Amazon GuardDuty の統合ソリューションを示しています。

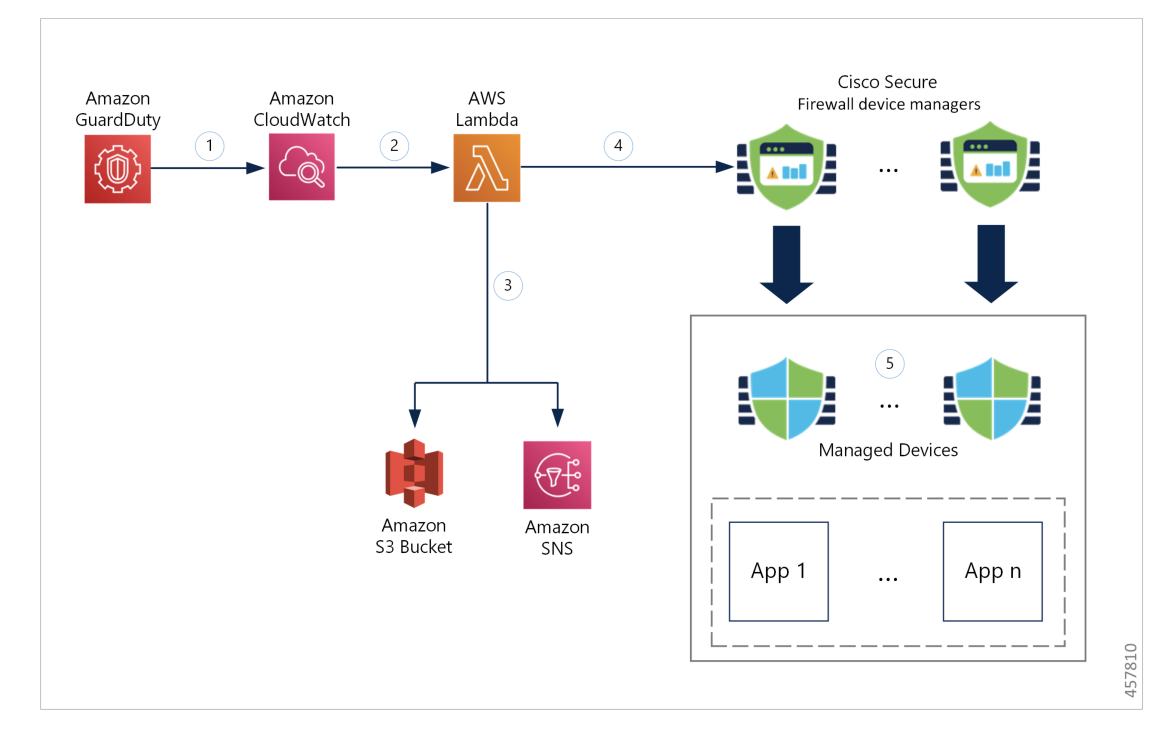

| 1   | GuardDutyサービスは、悪意のあるアクティビティを検出すると、脅威の検出結果を<br>CloudWatch に送信します。                                                                                            |
|-----|----------------------------------------------------------------------------------------------------|
| 2   | CloudWatch イベントにより、AWS Lambda 関数がアクティブ化されます。                                                                                                    |
| (M) | Lambda 関数は、S3 バケットのレポートファイル内に記載された悪意のあるホストを<br>更新し、SNS 経由で通知を送信します。                                                                                         |
| 4   | Lambda 関数は、悪意のあるホスト IP アドレスを追加して Secure Firewall Device Manager のネットワーク オブジェクト グループを設定または更新します。                                                             |
| 5   | Secure Firewall Device Manager のアクセス コントロール ポリシーは、設定されたア<br>クションに基づいてトラフィックを処理するように管理対象デバイスに指示します。<br>たとえば、GuardDutyによって報告された悪意のあるホストからのトラフィックをブ<br>ロックします。 |
|     | このアクセス コントロール ポリシーは、Lambda 関数によって検出された悪意のあ<br>る IP アドレスが追加されたネットワーク オブジェクト グループを使用します。                                                                      |

# この統合の主要コンポーネント

| コンポーネント          | 説明                                                                       |
|------------------|--------------------------------------------------------------------------|
| Amazon GuardDuty | 特定のリージョン(EC2、S3、IAM など)のさまざまな AWS リソース<br>について、脅威検出結果の生成を行う Amazon サービス。 |

| Amazon Simple<br>Storage Service      | ソリューションに関連するさまざまなアーティファクトを保存するため<br>に使用される Amazon サービスは以下のとおりです。                                                                                                    |  |  |
|---------------------------------------|----------------------------------------------------------------------------------------------------|--|--|
| (83)                                  | • Lambda 関数の zip ファイル                                                                                                    |  |  |
|                                       | • Lambda レイヤの zip ファイル                                                                                                    |  |  |
|                                       | • Cisco Secure Firewall Management Center Secure Firewall と Device Manager 構成の入力ファイル (.ini)                                                                              |  |  |
|                                       | • Lambda 関数によって報告された悪意のある IP アドレスのリストが<br>保存された出力レポートファイル (.txt)                                                                                                    |  |  |
| Amazon                                | Amazon サービスは次の目的で使用されます。                                                                                                    |  |  |
| Cloud watch                           | • GuardDutyサービスで報告された検出結果についてモニタリングし、<br>Lambda 関数をトリガーして検出結果を処理します。                                                                                                    |  |  |
|                                       | • CloudWatch ロググループで Lambda 関数に関連するアクティビティ<br>をロギングします。                                                                                                    |  |  |
| Amazon Simple<br>Notification Service | 電子メール通知をプッシュするために使用される Amazon サービスです。<br>この電子メール通知には、次の内容が含まれます。                                                                                                    |  |  |
| (SNS)                                 | •Lambda 関数によって正常に処理された GuardDuty 検出結果の詳細。                                                                                                    |  |  |
|                                       | • Lambda 関数によって Cisco Secure Firewall Manager で実行された更新の詳細。                                                                                                    |  |  |
|                                       | • Lambda 関数によって発生した重大なエラー。                                                                                                    |  |  |
| AWS Lambda 関数                         | AWS サーバーレス コンピューティング サービスはイベントに応じて<br>コードを実行し、基盤となるコンピューティングリソースを自動的に管<br>理します。CloudWatchイベントルールが GuardDutyの検出結果に基づい<br>て Lambda 関数をトリガーします。Lambda 関数はこの連携で以下を実行<br>します。 |  |  |
|                                       | • GuardDutyの検出結果を処理して、重大度、接続方向、悪意のある<br>IPアドレスの存在など、必要なすべての基準が満たされていること<br>を確認します。                                                                                       |  |  |
|                                       | <ul> <li>(設定に応じて)悪意のある IP アドレスを追加して、Cisco Secure<br/>Firewall Manager のネットワーク オブジェクト グループを更新しま<br/>す。</li> </ul>                                                         |  |  |
|                                       | •S3 バケットのレポートファイルで悪意のある IP アドレスを更新します。                                                                                                    |  |  |
|                                       | <ul> <li>Cisco Secure Firewallの管理者に対して、さまざまなマネージャの更<br/>新やエラーについて通知します。</li> </ul>                                                                                       |  |  |

| CloudFormation テ<br>ンプレート | AWS での連携に必要なさまざまなリソースを展開するために使用されます。                                                                               |
|---------------------------|----------------------------------------------------------------------------------------------------|
|                           | CloudFormation テンプレートには、次のリソースが含まれています。                                                                            |
|                           | • AWS::SNS::Topic:電子メール通知をプッシュするための SNS ト<br>ピック。                                                                  |
|                           | • AWS::Lambda::Function, AWS::Lambda::LayerVersion : Lambda 関<br>数とレイヤファイル。                                        |
|                           | • AWS::Events::Rule : GuardDuty の検出結果イベントに基づいて<br>Lambda 関数をトリガーする CloudWatch イベントルール。                             |
|                           | • <b>AWS::Lambda::Permission</b> : Lambda 関数をトリガーする CloudWatch<br>イベントルールのアクセス許可。                                  |
|                           | <ul> <li>AWS::IAM::Role、AWS::IAM::Policy:各種AWSリソースのLambda<br/>関数へのさまざまなアクセス許可を付与するIAMロールとポリシー<br/>リソース。</li> </ul> |
|                           | このテンプレートは、展開をカスタマイズするためのユーザー入力を取<br>り込みます。                                                                         |

# サポートされるソフトウェア プラットフォーム

- GuardDuty 統合ソリューションは、Secure Firewall Management Center Virtual または Secure Firewall Device Manager によって管理される Secure Firewall Threat Defense Virtual に適用できます。
- Lambda 関数は、管理センターのネットワーク オブジェクト グループと、任意の仮想プ ラットフォームに展開されたデバイスマネージャを更新できます。Lambda 関数がパブリッ ク IP アドレスを介してこれらのマネージャに接続できることを確認してください。

# 注意事項と制約事項

- Lambda 関数は、悪意のある IP アドレスを追加した Cisco Secure Firewall マネージャのネットワーク オブジェクト グループの更新のみを実行します。したがって、これらの更新または変更を管理対象デバイスに展開する必要があります。
- この統合で使用される AWS のサービスはリージョン固有です。したがって、異なるリージョンの GuardDuty 検出結果を使用する場合は、リージョン固有のインスタンスを展開する必要があります。
- Lambda 関数は、REST API を介して Cisco Secure Firewall マネージャを更新します。した がって、他の方法やマネージャ(Cisco Defense Orchestrator など)を使用することはでき ません。

- パスワードベースのログインのみを使用できます。他の認証方式はサポートされていません。
- 入力ファイルで暗号化されたパスワードを使用している場合は、次の点に注意してください。
  - ・対称 KMS キーを使用した暗号化のみがサポートされます。
  - ・すべてのパスワードは、Lambda 関数にアクセス可能な単一のKMSキーを使用して暗 号化する必要があります。

# Amazon GuardDuty と Secure Firewall Threat Defense の統合 方法

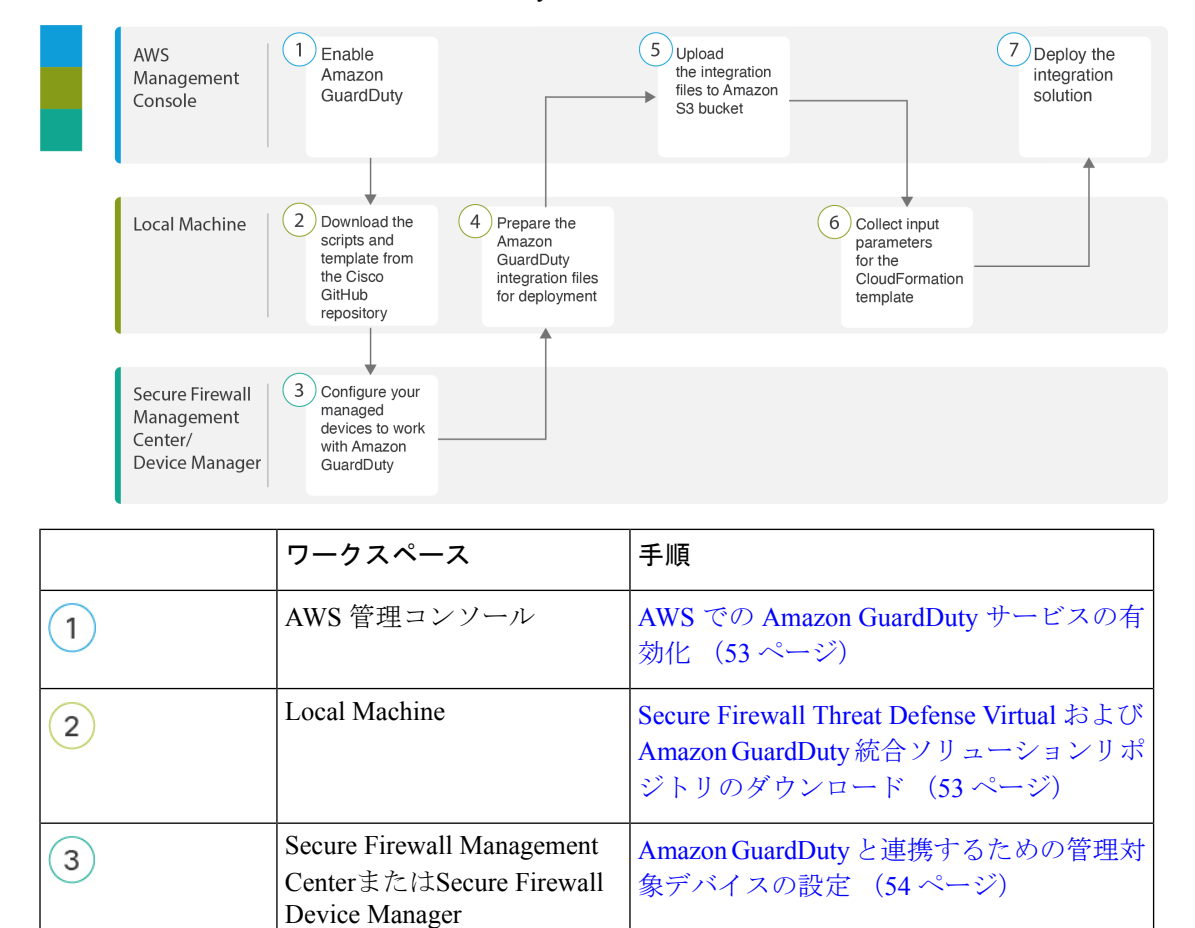

展開に向けた Amazon GuardDuty リソース

ファイルの準備 (58ページ)

次のタスクを実行して、Amazon GuardDuty と Secure Firewall Threat Defense を統合します。

4

Local Machine

|   | ワークスペース       | 手順                                                         |
|---|---------------|------------------------------------------------------------|
| 5 | AWS 管理コンソール   | Amazon Simple Storage Service $へのファイル$<br>のアップロード (61 ページ) |
| 6 | Local Machine | CloudFormation テンプレートの入力パラメー<br>タの収集 (62 ページ)              |
| 7 | AWS 管理コンソール   | スタックの展開 (64 ページ)                                           |

# AWS での Amazon GuardDuty サービスの有効化

ここでは、AWS で Amazon GuardDuty サービスを有効にする方法について説明します。

#### 始める前に

すべての AWS リソースが同じリージョンにあることを確認します。

- ステップ1 https://aws.amazon.com/marketplace (Amazon マーケットプレイス)に移動してサインインします。
- **ステップ2** [サービス (Services)]>[GuardDuty] を選択します。
- ステップ3 [GuardDuty] ページで [利用を開始する (Get Started)] をクリックします。
- ステップ4 [GuardDutyの有効化(Enable GuardDuty)]をクリックして、Amazon GuardDuty サービスを有効にします。

GuardDuty の有効化の詳細については、AWS ドキュメントの『Getting started with GuardDuty』[英語] を参照してください。

### 次のタスク

Cisco GitHub リポジトリから Amazon GuardDuty ソリューションファイル(テンプレートとス クリプト)をダウンロードします。Secure Firewall Threat Defense Virtual および Amazon GuardDuty 統合ソリューションリポジトリのダウンロード(53 ページ)を参照してください。

# Secure Firewall Threat Defense Virtual および Amazon GuardDuty 統合ソ リューションリポジトリのダウンロード

Amazon GuardDuty ソリューションに必要なファイルをダウンロードします。Secure Firewall Threat Defense Virtual の該当するバージョン用の導入スクリプトとテンプレートは、次の Cisco GitHub リポジトリから入手できます。

https://github.com/CiscoDevNet/cisco-ftdv

以下は、Cisco GitHub リポジトリリソースのリストです。

| ファイル           | 説明                                                                                   |
|----------------|--------------------------------------------------------------------------------------|
| READ.MD        | ReadMe ファイル                                                                          |
| configuration/ | Secure Firewall Threat Defense Virtual マネージャの構成ファ<br>イルテンプレート。                       |
| images/        | Secure Firewall Threat Defense Virtual および Amazon<br>GuardDuty 統合ソリューションの図が格納されています。 |
| lambda/        | Lambda 関数の Python ファイル。                                                              |
| templates/     | 導入用の CloudFormation テンプレート                                                           |

# Amazon GuardDuty と連携するための管理対象デバイスの設定

Lambda 関数は Amazon GuardDuty の検出結果を処理し、CloudWatch イベントをトリガーした 悪意のある IP アドレスを特定します。Secure Firewall Threat Defense Virtual は 次のいずれかの 方法で Secure Firewall Management Center Virtual および Secure Firewall Device Manager を介して この脅威データを受信します。

- ネットワークオブジェクトグループの更新:Lambda 関数は、悪意のある IP アドレスを 追加してマネージャのネットワークオブジェクトグループを更新します。次に、このネッ トワークオブジェクト グループを使用してトラフィックを処理するアクセス コントロー ルポリシーを設定できます。この方法は Secure Firewall Management Center Virtual と Secure Firewall Device Manager が対象です。
- セキュリティインテリジェンスネットワークフィード:Lambda 関数は、悪意のある IP アドレスを追加してAmazon S3 バケット内のレポートファイルを作成または更新します。 レポートファイルの URL を使用してセキュリティインテリジェンスフィードを設定し、 このフィードを使用してトラフィックを処理するアクセス コントロール ポリシーを設定 できます。この方法は Secure Firewall Management Center Virtual のみが対象です。

### レポートファイルの**URL**を使用したセキュリティインテリジェンスネットワークフィー ドの設定

ここでは、Secure Firewall Management Center Virtual でセキュリティ インテリジェンス ネット ワーク フィードを設定する方法について説明します。

#### 始める前に

- Secure Firewall Management Center Virtual で脅威ライセンスが有効になっていることを確認 します。「脅威ライセンス」を参照してください。
- Amazon S3 バケットで使用可能なレポートファイルの URL を作成して書き留めておきます。

• Secure Firewall Management Center Virtual から Amazon S3 バケット内のレポートファイルに アクセスできることを確認します。

- ステップ1 Secure Firewall Management Center Virtual にログインします。
- ステップ2 Amazon S3 バケットのレポートファイル URL を使用して、セキュリティ インテリジェンス ネットワーク フィードを作成します。セキュリティ インテリジェンス ネットワーク フィードを手動で作成する方法に ついては、「カスタム セキュリティ インテリジェンス フィード」を参照してください。
- ステップ3 トラフィックを処理するセキュリティインテリジェンスネットワークフィード URL を使用して、アクセスコントロールポリシーやアクセス制御ルールを作成または更新します。「手動 URL フィルタリングオプション」および「アクセスコントロールルールの作成と編集」を参照してください。
  - (注) 展開の前または後に、セキュリティインテリジェンスネットワークフィードを作成し、アクセスコントロールポリシーのURLを更新できます。Amazon S3 バケットに出力レポートファイルを作成している場合は、展開前にセキュリティインテリジェンスネットワークフィードを作成できます。展開後にセキュリティインテリジェンスネットワークフィードを作成している場合は、Amazon Guard Dutyから最初の検出結果の電子メール通知を受信するまで待ち、その電子メール通知で指定された URLを使用してセキュリティインテリジェンスネットワークフィードを設定します。
- ステップ4 Secure Firewall Management Center Virtual に設定の変更を展開します。「設定変更の展開」を参照してくだ さい。

#### 次のタスク

展開に向けて Amazon GuardDuty ソースファイルを準備します。展開に向けた Amazon GuardDuty リソースファイルの準備 (58 ページ) を参照してください。

### ネットワーク オブジェクト グループの作成

Secure Firewall Management Center Virtual および Secure Firewall デバイスマネージャ で Lambda 関数のネットワーク オブジェクト グループを設定または作成して、Amazon GuardDuty によっ て検出された悪意のある IP アドレスを更新する必要があります。

Lambda 関数でネットワーク オブジェクト グループを設定しない場合、デフォルト名 aws-gd-suspicious-hosts のネットワーク オブジェクト グループが Lambda 関数によって作成さ れ、悪意のある IP アドレスが更新されます。

#### Secure Firewall Management Center Virtual でのネットワーク オブジェクト グループの作成

ここでは、Secure Firewall Management Center Virtual でネットワーク オブジェクト グループを 作成する方法について説明します。

ステップ1 Secure Firewall Management Center Virtual にログインします。

- **ステップ2** ダミーの IP アドレスを使用してネットワーク オブジェクト グループを作成します。「ネットワークオブ ジェクト」を参照してください。
- ステップ3 ネットワーク オブジェクト グループを使用してトラフィックを処理するためのアクセス コントロール ポリシーやアクセス制御ルールを作成または更新します。「アクセス コントロールポリシーの管理」および「アクセス コントロール ルールの作成および編集」を参照してください。
  - **ヒント** Lambda 関数が悪意のある IP アドレスを追加してネットワーク オブジェクト グループを更新し ていることを確認した後に、アクセスコントロールポリシーやアクセス制御ルールを作成また は更新することもできます。

**ステップ4** 設定変更を管理対象デバイスに展開します。「設定変更の展開」を参照してください。

#### 次のタスク

展開に向けて Amazon GuardDuty ソースファイルを準備します。展開に向けた Amazon GuardDuty リソースファイルの準備 (58 ページ) を参照してください。

Secure Firewall Device Manager のネットワーク オブジェクト グループの作成

ここでは、Secure Firewall デバイスマネージャ でネットワーク オブジェクト グループを作成 する方法について説明します。

- ステップ1 Secure Firewall Device Manager にログインします。
- **ステップ2** ダミーの IP アドレスを使用してネットワーク オブジェクト グループを作成します。「ネットワークオブ ジェクトとグループの設定」を参照してください。
- ステップ3 ネットワーク オブジェクト グループを使用してトラフィックを処理するためのアクセス コントロール ポリシーやアクセス制御ルールを作成または更新します。「アクセスコントロールポリシーの設定」および「アクセス制御ルールの設定」を参照してください。
  - **ヒント** Lambda 関数が悪意のある IP アドレスを追加してネットワーク オブジェクト グループを更新し ていることを確認した後に、アクセスコントロールポリシーやアクセス制御ルールを作成また は更新することもできます。
- ステップ4 設定変更を管理対象デバイスに展開します。「変更の展開」を参照してください。

#### 次のタスク

展開に向けて Amazon GuardDuty ソースファイルを準備します。展開に向けた Amazon GuardDuty リソースファイルの準備 (58 ページ) を参照してください。

### Secure Firewall Management Center Virtual で Lambda 関数を利用するためのユーザーアカ ウントの作成

Lambda 関数には、管理センターとデバイスマネージャでネットワークオブジェクトグループ を更新するための管理者権限を持つユーザーアカウントが必要です。したがって、管理セン ターとデバイスマネージャで管理者権限を持つ排他的なユーザーアカウントを作成する必要が あります。ユーザーアカウントの作成は、ネットワークオブジェクトグループの更新メソッ ドを使用する場合にのみ必要です。

ユーザーアカウントの作成の詳細については、以下を参照してください。

- FDM および FTD ユーザ アクセスの管理
- FMC のユーザーアカウント

### (任意) パスワードの暗号化

必要に応じて、入力構成ファイルに暗号化されたパスワードを指定できます。プレーンテキス ト形式でパスワードを指定することもできます。

Lambda 関数にアクセスできる単一のKMSキーを使用して、すべてのパスワードを暗号化しま す。aws kms encrypt --key-id <*KMS-ARN*> --plaintext <*password*> コマンドを使用して暗号化さ れたパスワードを生成します。このコマンドを実行するには、AWS CLI をインストールして 設定する必要があります。

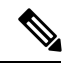

```
(注)
```

パスワードが対称 KMS キーを使用して暗号化されていることを確認します。

AWS CLI については、AWS のコマンド ライン インタフェース [英語] を参照してください。 マスターキーと暗号化の詳細については、パスワードの暗号化と KMS に関する AWS ドキュメ ントのキーの作成 [英語] と AWS CLI コマンドリファレンス [英語] を参照してください。

```
例:
```

```
$ aws kms encrypt --key-id <KMS-ARN> --plaintext <password>
{
    "KeyId": "KMS-ARN",
    "CiphertextBlob":
    "AQICAHgcQFAGtz/hvaxMtJvY/x/rfHnKI3clFPpSXUU7HQRnCAFwfXhXHJAHL8tcVmDqurALAAAAajBoBgkqhki
G9w0BBwagWzBZAgEAMFQGCSqGSIb3DQEHATAeBglghkgBZQMEAS4wEQQM45AIkTqjSekX2mniAgEQgCcOav6Hhol
+wxpWKtXY4y1Z1d0z1P4fx0jTdosfCbPnUExmNJ4zdx8="
}
```

CiphertextBlob キーの値をパスワードとして使用する必要があります。

# 展開に向けた Amazon GuardDuty リソースファイルの準備

Amazon GuardDuty ソリューションの展開リソースファイルは、Cisco GitHub リポジトリで入手 できます。

AWS に Amazon GuardDuty ソリューションを展開する前に、次のファイルを準備する必要があ ります。

- Secure Firewall Threat Defense Virtual マネージャの構成入力ファイル
- Lambda 関数の zip ファイル
- Lambda レイヤの zip ファイル

### 構成入力ファイルの準備

構成テンプレートでは、Amazon GuardDuty ソリューションと連携する管理センターまたはデ バイスマネージャの詳細を定義する必要があります。ネットワーク オブジェクト グループの 更新メソッドで管理センターやデバイスマネージャと Amazon GuardDuty の統合を計画してい る場合にのみ、構成ファイルを更新することを推奨します。

#### 始める前に

- 構成ファイルにユーザーアカウントの詳細を指定する前に、デバイスマネージャのユー ザーアカウントを認証および検証します。
- ・構成ファイルで複数の管理センターやデバイスマネージャを設定している場合は、各管理 センターやデバイスマネージャのパラメータが構成ファイルに1つだけ入力され、重複す るエントリがないことを確認します。
- 管理センターとデバイスマネージャの IP アドレスと名前を書き留めておく必要があります。
- ・管理センターとデバイスマネージャでこれらのネットワーク オブジェクト グループにア クセスして更新するには、Lambda 関数の管理者権限を持つユーザーアカウントを作成し ておく必要があります。
- **ステップ1** Amazon GuardDuty リソースファイルをダウンロードしたローカルマシンにログインします。
- ステップ2 ngfwv-template > configuration フォルダを参照します。
- **ステップ3** テキストエディタツールで ngfwv-manager-config-input.ini ファイルを開きます。

このファイルには、Amazon Guard Duty ソリューションの統合と展開を計画している管理センターまたはデバイスマネージャの詳細を入力する必要があります。

ステップ4 各パラメータに対応する管理センターまたはデバイスマネージャに関する以下の詳細を入力します。

| パラメータ             | 説明                                                                                                    |
|-------------------|----------------------------------------------------------------------------------------------------|
| [ngfwv-1]         | セクション名:管理センターまたはデバイスマネー<br>ジャの一意の識別子。                                                                                         |
| public-ip         | 管理センターまたはデバイスマネージャのIPアドレス。                                                                                                    |
| device-type       | 管理センターまたはデバイスマネージャを介して<br>Amazon GuardDuty ソリューションを展開する管理対<br>象デバイスのタイプ。使用できる値は FMC または<br>FDM です。                            |
| ユーザー名             | 管理センターまたはデバイスマネージャにログイン<br>するためのユーザー名。                                                                                        |
| パスワード             | 管理センターまたはデバイスマネージャにログイン<br>するためのパスワード。パスワードには、プレーン<br>テキスト形式または KMS を使用して暗号化された<br>文字列を使用できます。                                |
| object-group-name | Lambda 関数が悪意のあるホスト IP を追加して更新<br>するネットワーク オブジェクト グループの名前。<br>複数のネットワーク オブジェクト グループ名を入<br>力する場合は、カンマ区切り値になっていることを<br>確認してください。 |

ステップ5 ngfwv-manager-config-input.iniファイルを保存して閉じます。

#### 次のタスク

Lambda 関数のアーカイブファイルを作成します。Lambda 関数のアーカイブファイルの準備 (59 ページ) を参照してください。

### Lambda 関数のアーカイブファイルの準備

ここでは、Linux 環境で Lambda 関数ファイルをアーカイブする方法について説明します。
(注) アーカイブプロセスは、ファイルのアーカイブを実行するローカルマシンのオペレーティング

システムによって異なる場合があります。

ステップ1 Amazon GuardDuty リソースをダウンロードしたローカルマシンで CLI コンソールを開きます。 ステップ2 /lambda フォルダに移動し、ファイルをアーカイブします。 以下は、Linux ホストからのサンプルトランスクリプトです。 \$ cd lambda \$ zip ngfwv-gd-lambda.zip \*.py adding: aws.py (deflated 71%) adding: fdm.py (deflated 79%) adding: fmcv.py (deflated 79%) adding: main.py (deflated 73%) adding: utils.py (deflated 65%) \$ zip ファイル ngfwv-gd-lambda.zip が作成されます。

ステップ3 終了して CLI コンソールを閉じます。

#### 次のタスク

zip ファイル ngfwv-gd-lambda.zip を使用して、Lambda レイヤの zip ファイルを作成しま す。Lambda レイヤファイルの準備 (60 ページ) を参照してください

### Lambda レイヤファイルの準備

ここでは、Linux 環境で Lambda レイヤファイルをアーカイブする方法について説明します。

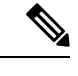

(注) アーカイブプロセスは、ファイルのアーカイブを実行するローカルマシンのオペレーティング システムによって異なる場合があります。

ステップ1 Amazon GuardDuty リソースをダウンロードしたローカルマシンで CLI コンソールを開きます。

**ステップ2** CLI コンソールで次のアクションを実行します。

以下は、Python 3.9 がインストールされている Ubuntu 22.04 などの Linux ホストでのサンプルトランスクリ プトです。

```
$ mkdir -p layer
$ virtualenv -p /usr/bin/python3.9 ./layer/
$ source ./layer/bin/activate
$ pip3.9 install cffi==1.15.0
$ pip3.9 install cryptography==37.0.2
$ pip3.9 install paramiko==2.7.1
$ pip3.9 install requests==2.23.0
$ mkdir -p ./python/.libs_cffi_backend/
$ cp -r ./layer/lib/python3.9/site-packages/* ./python/
$ zip -r ngfwv-gd-lambda-layer.zip ./python
```

zip ファイル ngfwv-gd-lambda-layer.zip が作成されます。

Lambda レイヤを作成するには、Python 3.9 とその依存関係をインストールする必要があることに注意して ください。

以下は、Ubuntu 22.04 などの Linux ホストに Python 3.9 をインストールするためのサンプルトランスクリプトです。

```
$ sudo apt update
$ sudo apt install software-properties-common
$ sudo add-apt-repository ppa:deadsnakes/ppa
$ sudo apt install python3.9
$ sudo apt install python3-virtualenv
$ sudo apt install zip
$ sudo apt-get install python3.9-distutils
$ sudo apt-get install python3.9-dev
$ sudo apt-get install python3.9-dev
$ sudo apt-get install libfi-dev
```

```
ステップ3 終了して CLI コンソールを閉じます。
```

#### 次のタスク

Amazon S3 バケットでは、Secure Firewall Threat Defense Virtual の構成ファイル、Lambda 関数 の zip ファイル、および Lambda レイヤの zip ファイルをアップロードする必要があります。 Amazon Simple Storage Service へのファイルのアップロード (61 ページ) を参照してください

# Amazon Simple Storage Service へのファイルのアップロード

すべての Amazon GuardDuty ソリューション アーティファクトを準備したら、AWS ポータル の Amazon Simple Storage Service (S3) バケットフォルダにファイルをアップロードする必要 があります。

- ステップ1 https://aws.amazon.com/marketplace (Amazon マーケットプレイス) に移動してサインインします。
- ステップ2 Amazon S3 コンソールを開きます。
- **ステップ3** Amazon GuardDuty アーティファクトをアップロードするための Amazon S3 バケットを作成します。Amazon S3 の作成 [英語] を参照してください。
- ステップ4 次の Amazon GuardDuty アーティファクトを Amazon S3 バケットにアップロードします。
  - Secure Firewall Threat Defense Virtual構成ファイル: ngfwv-config-input.ini
    - (注) 管理センターでセキュリティインテリジェンスのネットワーク フィードメソッドを使用 して Amazon Guard Duty ソリューションを展開する場合、このファイルをアップロードする 必要はありません。
  - Lambda レイヤ zip ファイル: ngfwv-gd-lambda-layer.zip
  - Lambda 関数 zip ファイル: ngfwv-gd-lambda.zip

#### 次のタスク

Amazon GuardDuty リソースの展開に使用する CloudFormation テンプレートを準備します。 CloudFormation テンプレートの入力パラメータの収集 (62 ページ) を参照してください。

# CloudFormation テンプレートの入力パラメータの収集

シスコでは、AWSのAmazon GuardDuty ソリューションに必要なリソースを展開する際に使用 する CloudFormation テンプレートを提供しています。展開する前に、次のテンプレートパラ メータの値を収集します。

#### **Template Parameters**

| パラメータ                     | 説明                                                                                                    | 例                                 |
|---------------------------|----------------------------------------------------------------------------------------------------|-----------------------------------|
| 展開名*                      | このパラメータに入力する名前<br>は、Cloud Formation テンプレート<br>によって作成されるすべてのリ<br>ソースのプレフィックスとして使<br>用されます。                                                                                     | cisco-ngfwv-gd                    |
| GD 検出結果の最小の重大度レベル*        | <ul> <li>Amazon GuardDutyの検出結果で処理の対象となる最小重大度レベルは、1.0から8.9の範囲にする必要があります。報告された検出結果の重大度が最小範囲よりも低い場合は無視されます。</li> <li>重大度の分類は次のとおりです。</li> </ul>                                  | 4.0%                              |
|                           | <ul> <li>・低: 1.0 ~ 3.9</li> <li>中: 4.0 ~ 6.9</li> <li>高: 7.0 ~ 8.9</li> </ul>                                                                                                 |                                   |
| 管理者の電子メール ID*             | 管理センターまたはデバイスマ<br>ネージャのLambda 関数によって<br>実行された更新に関する通知を受<br>信する Secure Firewall Threat<br>Defense Virtual マネージャの管理<br>者の電子メールアドレス。                                             | abc@xyz.com                       |
| 83 バケット名*                 | Amazon GuardDuty アーティファク<br>トファイル (Lambda 関数の zip<br>ファイル、Lambda レイヤの zip<br>ファイル、および Secure Firewall<br>Threat Defense Virtual 設定マネー<br>ジャファイル) が格納された<br>Amazon S3 バケットの名前。 | 例: <b>ngfwv-gd-bucket</b>         |
| S3 バケットフォルダ/パスプレ<br>フィックス | 構成ファイルが保存されている<br>Amazon S3 バケットのパスまたは                                                                                                    | 例:「」または「 <b>cisco/ngfwv-gd/</b> 」 |

| パラメータ                                                                                            | 説明                                                                                                    | 例                                                                             |
|--------------------------------------------------------------------------------------------------|----------------------------------------------------------------------------------------------------|-------------------------------------------------------------------------------|
|                                                                                                  | フォルダ名。フォルダがない場合<br>は、このフィールドを空白のまま<br>にします。                                                                                                    |                                                                               |
| Lambda レイヤの zip ファイル名*                                                                           | Lambda レイヤの zip ファイル名。                                                                                                    | 例:<br>ngfwv-gd-lambda-layer.zip                                               |
| Lambda 関数の zip ファイル名*                                                                            | Lambda 関数の zip ファイル名。                                                                                                    | 例:ngfwv-gd-lambda.zip                                                         |
| Cisco Secure Firewall Management<br>Center Secure Firewall と Device<br>Manager マネージャの構成ファイ<br>ル名 | Cisco Firewall Threat Defense Virtual<br>のマネージャ設定の詳細が保存さ<br>れた*.ini ファイル (パブリック<br>IP、ユーザー名、パスワード、デ<br>バイスタイプ、ネットワークオブ<br>ジェクト グループ名など)。<br>(注) このファイルは、<br>Amazon GuardDuty と<br>の統合でネットワーク<br>オブジェクトグループ<br>の更新メソッドを使用<br>している場合にのみ必<br>要です。<br>セキュリティインテリ<br>ジェンス フィードメ<br>ソッドを使用している<br>場合は、この入力をス<br>キップできます。                             | 例:ngfwv-config-input.ini                                                      |
| パスワードの暗号化に使用される<br>KMS キーの ARN                                                                   | 既存のKMS (パスワードの暗号化<br>に使用される AWS KMS キー)の<br>ARN。Secure Firewall Threat Defense<br>Virtual の構成入力ファイルでプ<br>レーンテキストパスワードが指定<br>されている場合は、このパラメー<br>タを空のままにしておくことがで<br>きます。指定する場合、Secure<br>Firewall Threat Defense Virtualの構<br>成入力ファイルに記載されている<br>すべてのパスワードを暗号化する<br>必要があります。パスワードの暗<br>号化には、指定された ARN のみ<br>を使用する必要があります。暗号<br>化パスワードの生成:aws kms | 例:<br>anzwskns <ngin><awsaccuntibley deyib<="" th=""></awsaccuntibley></ngin> |

| パラメータ           | 説明                                                                   | 例                      |
|-----------------|----------------------------------------------------------------------|------------------------|
|                 | encryptkey-id <kms arn=""><br/>plaintext <password></password></kms> |                        |
| デバッグログの有効化/無効化* | CloudWatch で Lambda 関数のデ<br>バッグログを有効または無効にし<br>ます。                   | 例 : enable または disable |

\*: 必須フィールド

#### 次のタスク

CloudFormation テンプレートを使用してスタックを展開します。スタックの展開(64ページ) を参照してください

# スタックの展開

Amazon GuardDuty ソリューションを導入するためのすべての前提条件プロセスを完了した後 に、AWS CloudFormation スタックを作成します。対象ディレクトリのテンプレートファイル (templates/cisco-ngfwv-gd-integration.yaml)を使用し、「CloudFormation テン プレートの入力パラメータの収集」で収集したパラメータを指定します。

ステップ1 AWS コンソールにログインします。

ステップ2 [サービス (Services)]>[CloudFormation]>[スタック (Stacks)]>[スタックの作成 (Create stack)] (新し いリソースを使用)>[テンプレートの準備 (Prepare template)] (テンプレートはフォルダ内にあります) >[テンプレートの指定 (Specify template)]>[テンプレートソース (Template source)] (ターゲットディレ クトリ templates/cisco-ngfwv-gd-integration.yamlからテンプレートファイルをアップロード) >[スタックの作成 (Create Stack)]の順に操作を行います。

AWS でスタックを展開する方法の詳細については、AWS ドキュメント [英語] を参照してください。

#### 次のタスク

展開を検証します。展開の検証(65ページ)を参照してください。

また、Amazon GuardDuty によって報告された脅威検出の更新に関する電子メール通知を受信 するように登録します。電子メール通知の登録 (64ページ) を参照してください。

# 電子メール通知の登録

CloudFormation テンプレートでは、GuardDutyの検出結果の更新に関する通知を受信するよう に、電子メール ID が設定されています。これは Lambda 関数によって実行されます。AWS に CloudFormation テンプレートを展開すると、Amazon Simple Notification Service (SNS) サービスを介してこの電子メール ID に電子メール通知が送信され、通知の更新を登録するように要求されます。

ステップ1 電子メール通知を開きます。

ステップ2 電子メール通知で利用可能なサブスクリプションリンクをクリックします。

#### 次のタスク

展開を検証します。展開の検証(65ページ)を参照してください。

### 展開の検証

この項で説明されているように、AWSにはAmazon GuardDuty ソリューションを検証するオプ ションがあります。CloudFormationの展開が完了したら、以下に示す展開の検証手順を実行で きます。

#### 始める前に

展開を検証するためのコマンドを実行するには、AWS コマンド ライン インターフェイス (CLI) がインストールおよび設定されていることを確認します。AWS CLI のドキュメントに ついては、AWS のコマンド ライン インターフェイス [英語] を参照してください。

ステップ1 AWS 管理コンソールにログインします。

**ステップ2** [サービス (Services)]>[GuardDuty]>[設定 (Settings)]>[GuardDutyのが概要 (About GuardDuty)]>[ディ テクタID (Detector ID)]に移動して、ディテクタ ID を書き留めます。

このディテクタ ID は、Amazon GuardDuty のサンプル検出結果を生成するために必要です。

**ステップ3** AWS CLI コンソールを開き、次のコマンドを実行して Amazon GuardDuty のサンプル検出結果を生成します。

aws guardduty create-sample-findings --detector-id <detector-id> --finding-types UnauthorizedAccess:EC2/MaliciousIPCaller.Custom

aws guardduty create-sample-findings --detector-id <detector-id> --finding-types UnauthorizedAccess:EC2/MaliciousIPCaller.Custom

ステップ4 Amazon GuardDuty コンソールの結果リストでサンプルの検出結果を確認します。

サンプル検出結果には、プレフィックス [sample] が含まれています。接続方向、リモート IP アドレスなどの属性を参照して、サンプル検出結果の詳細を確認できます。

ステップ5 Lambda 関数が実行されるのを待ちます。

Lambda 関数がトリガーされたら、以下を確認します。

- •受信した Amazon GuardDuty の検出結果と、Lambda 関数によって実行された Secure Firewall Threat Defense Virtual マネージャ の更新に関する詳細が記載された電子メール通知。
- レポートファイルが Amazon S3 バケットに生成されているかどうかを確認します。レポートファイル には、サンプルの Amazon GuardDuty の検出結果によって報告された悪意のある IP アドレスが含まれ ています。レポートファイル名は、<deployment-name>-report.txtの形式になっています。
- ネットワーク オブジェクト グループの更新メソッドの場合:設定されたマネージャ(Secure Firewall Management Center Virtual または Secure Firewall デバイスマネージャ)で、サンプルの検出結果から更 新された悪意のある IP アドレスを追加してネットワーク オブジェクト グループが更新されているこ とを確認します。
- ・セキュリティインテリジェンスフィードメソッドの場合:レポートファイルのURLが管理センターの設定で既に更新されているかどうかを確認します。レポートファイルURLの最終更新タイムスタンプは、管理センターの次のパスで表示できます。
  - [オブジェクト(Objects)]>[オブジェクト管理(Object Management)]>[セキュリティインテリ ジェンス(Security Intelligence)]>[ネットワークリストとフィード(Network Lists and Feeds)]> 設定したフィードを選択
  - または、フィードを手動で更新してから、[最終更新(Last Updated)]のタイムスタンプを確認することもできます。次のパスでフィードを選択して更新できます。

[オブジェクト (Objects)]>[オブジェクト管理 (Object Management)]>[セキュリティインテリ ジェンス (Security Intelligence)]>[ネットワークリストとフィード (Network Lists and Feeds)]> [フィードの更新 (Update Feeds)]

- ステップ6 [AWSコンソール (AWS Console)]>[サービス (Services)]>[CloudWatch]>[ログ (Logs)]>[ロググルー プ (Log groups)]に移動し、ロググループを選択して、CloudWatch コンソールで Lambda ログを確認しま す。CloudWatch のロググループ名は、 <deployment-name>-lambda の形式になっています。
- ステップ7 展開を検証した後、次のようにサンプル検出結果によって生成されたデータをクリーンアップすることを 推奨します。
  - a) AWS コンソールから [サービス (Services)]>[GuardDuty]>[結果 (Findings)]>[結果を選択 (Select the finding)]>[アクション (Actions)]>[アーカイブ (Archive)]に移動して、サンプルの検出結果 データを表示します。
  - b) ネットワーク オブジェクト グループに追加された悪意のある IP アドレスを削除して、キャッシュさ れたデータを Secure Firewall Management Center Virtual から消去します。
  - c) Amazon S3 バケットのレポートファイルをクリーンアップします。サンプルの検出結果で報告された 悪意のある IP アドレスを削除することで、ファイルを更新できます。

# 既存のソリューション展開構成の更新

展開後にS3バケットやS3バケットフォルダとパスプレフィックス値を更新しないことを推奨 します。ただし、展開したソリューションの構成を更新する必要がある場合は、AWSコンソー ルの [CloudFormation] ページで [スタックの更新(Update Stack)] オプションを使用します。

以下のパラメータを更新できます。

| パラメータ                                                | 説明                                                                                                    |
|------------------------------------------------------|----------------------------------------------------------------------------------------------------|
| Secure Firewall Threat Defense Virtual マネージャの構成ファイル名 | Amazon S3 バケットの構成ファイルを追加ま<br>たは更新します。以前のファイルと同じ名前<br>でファイルを更新できます。構成ファイル名<br>が変更された場合は、AWS コンソールの [ス<br>タックの更新 (Update stack)]オプションを使<br>用して、このパラメータを更新できます。 |
| GD 検出結果の最小の重大度レベル*                                   | AWS コンソールの [スタックの更新(Update<br>stack)]オプションを使用して、パラメータ値<br>を更新します。                                                                                            |
| 管理者の電子メール ID*                                        | AWS コンソールの [スタックの更新(Update stack)] オプションを使用して、電子メール<br>ID のパラメータ値を更新します。SNS サービ<br>スコンソールを介して電子メールのサブスク<br>リプションを追加または更新することもでき<br>ます。                       |
| S3 バケット名*                                            | Amazon S3 バケット内の zip ファイルを新しい<br>名前で更新してから、AWS コンソールの [ス<br>タックの更新(Update Stack)]オプションを<br>使用してパラメータを更新します。                                                  |
| Lambda レイヤの zip ファイル名*                               | Amazon S3 バケット内の Lambda レイヤ zip<br>ファイル名を新しい名前で更新してから、AWS<br>コンソールの[スタックの更新(Update stack)]<br>オプションを使用して、このパラメータ値を<br>更新します。                                 |
| Lambda 関数の zip ファイル名*                                | Amazon S3 バケット内の Lambda 関数 zip ファ<br>イルを新しい名前で更新してから、AWS コン<br>ソールの [スタックの更新(Update stack)]オ<br>プションを使用して、このパラメータ値を更<br>新します。                                |

| パラメータ                          | 説明                                                             |
|--------------------------------|----------------------------------------------------------------|
| パスワードの暗号化に使用される KMS キーの<br>ARN | AWS コンソールの [スタックの更新(Update stack)]オプションを使用して、パラメータ値<br>を更新します。 |
| デバッグログの有効化/無効化*                | AWS コンソールの [スタックの更新(Update stack)]オプションを使用して、パラメータ値を更新します。     |

ステップ1 AWS 管理コンソールに進みます。

**ステップ2** 必要に応じて、新しいバケットとフォルダを作成します。

- ステップ3 以下に示すアーティファクトが古いバケットから新しいバケットにコピーされていることを確認します。
  - Secure Firewall Threat Defense Virtual構成ファイル: ngfwv-config-input.ini
  - Lambda レイヤ zip ファイル: ngfwv-gd-lambda-layer.zip
  - Lambda 関数 zip ファイル: ngfwv-gd-lambda.zip
  - Output レポートファイル: <deployment-name>-report.txt
- ステップ4 パラメータ値を更新するには、Services > CloudFormation > Stacks > > Update (Update Stack) > Prepare template > Use current template > Next > <update parameters>> Update Stack に移動します。

翻訳について

このドキュメントは、米国シスコ発行ドキュメントの参考和訳です。リンク情報につきましては 、日本語版掲載時点で、英語版にアップデートがあり、リンク先のページが移動/変更されている 場合がありますことをご了承ください。あくまでも参考和訳となりますので、正式な内容につい ては米国サイトのドキュメントを参照ください。